# Modulo 05

**CGAINFOMÁTICA** 

Retwin

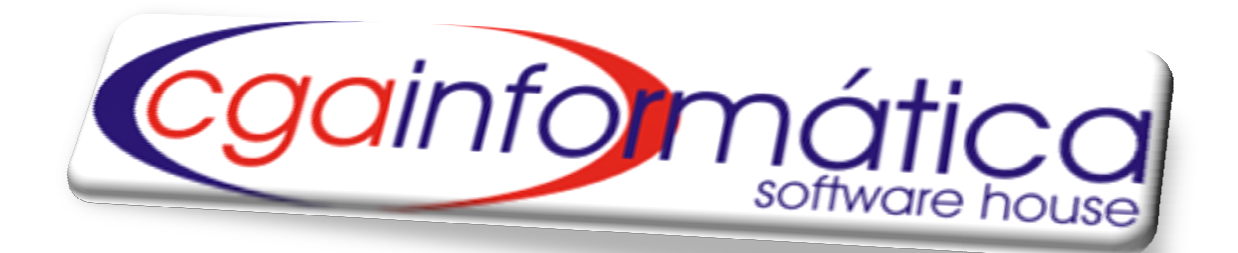

# ESTOQUE

| Sumário                             |    |
|-------------------------------------|----|
| 5.1 – Configuração Geral            | 3  |
| 5.2 – Entradas                      | 4  |
| 5.2.1 – Manutenção                  | 4  |
| 5.2.2 –Consulta                     | 6  |
| 5.2.3 –Produção                     | 6  |
| 5.2.4 –Relatórios                   | 8  |
| 5.3 – Saídas                        |    |
| 5.3.1 – Manutenção                  |    |
| 5.3.2 –Relatórios                   |    |
| 5.3.3 – Trocas/Perdas/Consumos      | 14 |
| 5.3.3.1 – Manutenção                | 14 |
| 5.3.3.2 –Baixa de trocas            | 15 |
| 5.3.3.3 – Relatórios                | 16 |
| 5.3.3.4 –Setores de manutenção      |    |
| 5.3.4 –Devoluções                   |    |
| 5.3.5 –Arquivo Morto                | 19 |
| 5.4 – Transferências                | 19 |
| 5.4.1 – Manutenção                  |    |
| 5.4.2 –Relatório                    | 20 |
| 5.5 – Contagem                      | 21 |
| 5.5.1 –Acerto de Saldo              | 21 |
| 5.5.2 –Troca de Saldo               | 21 |
| 5.5.3 –Zerar Saldos                 | 22 |
| 5.6 –Orientação para compra         | 22 |
| 5.6.1 –Cálculo estoque minimo       | 22 |
| 5.6.2 –Visualização                 | 23 |
| 5.6.3 –Sugestão de compra           | 24 |
| 5.6.4 – Relatório de Estoque Mínimo | 24 |
| 5.6.5 – Remover trava do sistema    | 25 |
| 5.7 – Relatórios                    | 26 |
| 5.7.1 –Produtos com ou sem saldo    | 26 |
| 5.7.2 – Contagem de estoque         | 27 |
| 5.7.3 – Balancete                   |    |
| 5.7.4 – Reposição de estoque        |    |
| 5.7.5 – Divergências de saldo       |    |
| 5.7.6 – Movimentação de material    |    |

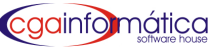

## 5.1 - Configuração Geral

Para utilizar o módulo de Estoque é necessário definir os seguintes parâmetros, na Configuração Geral (Menu Utilitários - tela 998), conforme figura 1:

(41) Controle de Estoque – Determina se é feito o controle de estoque. Se optar por "não" o campo "Saldo de Estoque" não será mostrado em telas e relatórios;

(42) Controle de Depósito – Determina se o controle de estoque de LOJA e DEPÓSITO são feitos separadamente. Se sim, as entradas serão lançadas no depósito, as saídas na loja com opção para transferir o estoque;

(45) Altera Preço – Determina se a entrada de estoque altera preço de venda no cadastro de produto;

(46) Baixa de Trocas – Determina se incrementa o saldo do produto na baixa de trocas;

(47) Geração de Cestas – Determina se baixa estoque na geração de cestas;

(ALTSDO) Controle de Saldo – Determina se o usuário poderá corrigir o saldo do produto, direto pela entrada de estoque;

**(BXSDO) Controle de Estoque** – Determina se o usuário poderá lançar notas de entrada que não atualizarão o saldo de estoque dos produtos. Serão consideradas apenas contabilmente;

(123) Contas a Pagar – Determina se após a entrada de estoque fará lançamento no contas a pagar;

**(PARTOLE) Margem de Tolerância** – Determina qual a porcentagem máxima tolerada de margem de venda após entrada;

(DIFNF) Diferença Nota – Determina qual a diferença aceitável no fechamento da nota fiscal de entrada;

(PARFORN) Reembolsar Fornecedor – Determina se o sistema irá trabalhar com reembolso ao fornecedor.

| 0 | (998) - | Configuração Geral             |                                     |                       |
|---|---------|--------------------------------|-------------------------------------|-----------------------|
| Г | Dete:   | rmina se é feito o controle de | e estoque. Se optar por "Não" o cam | po "Saldo de Estoque" |
| L |         | não será                       | mostrado em telas e relatórios.     |                       |
| L |         |                                |                                     |                       |
| Ш | Código  | Descrição                      | Valor Definido                      | <u> </u>              |
|   |         | ESTOQUE                        |                                     |                       |
| Þ | 000041  | CONTROLE DE ESTOQUE            | CONTROLA                            |                       |
|   | 000042  | CONTROLE DE DEPÓSITO           | NÃO CONTROLAR SEPARADAMENTE         |                       |
|   | 000045  | ALTERA PREÇO                   | NÃO                                 |                       |
| П | 000046  | BAIXA DE TROCAS                | SIM                                 |                       |
|   | 000047  | GERAÇÃO DE CESTAS              | SIM                                 |                       |
|   | ALTSDO  | CONTROLE DE SALDO              | SIM                                 |                       |
| П | BXSDO   | CONTROLE DE ESTOQUE            | SIM                                 |                       |
|   | 000123  | CONTAS A PAGAR                 | SIM                                 |                       |
| Π | PARTOLE | MARGEM DE TOLERANCIA           | 0                                   |                       |
| Π | DIFNF   | DIFERENÇA NOTA                 | 0,99                                |                       |
|   | PARFORN | REEMBOLSAR FORNECEDOR          | SIM                                 |                       |

Figura 1 – Tela de Configuração Geral

# 5.2 – Entradas

### 5.2.1 – Manutenção

Em Manutenção de Entrada de Estoque (079), conforme figura 2, é possível visualizar as entradas de documentos e também os produtos de cada entrada. No botão ALTERAR na barra de tarefas é possível acessar as entradas com status NOTA EM ABERTO e alterar dados. Quando acionado o botão ESTORNAR, o sistema traz uma pergunta de confirmação, avisando que será estornado o estoque e contas a pagar.

| - Listagem de Entradas  | Atualizar Incluir | Alterar S | implificada Estor | har Organizar Exclusê<br><b>ALTE</b>       | io Voltar<br>RA PREÇO DE VENDA: NÃI | J           |        |            |
|-------------------------|-------------------|-----------|-------------------|--------------------------------------------|-------------------------------------|-------------|--------|------------|
| t Emissão Documento     | Status            | l° Pedido | Fornecedor        |                                            | Razão Social                        |             | E      | ase ICMS 🗹 |
| 2/06/2009 680670        | NOTA OK           |           | 01041             | DORI ALIMENTOS LTDA                        | 1                                   |             |        |            |
| 3/06/2009 647/          | NOTA OK           |           | 01907             | ATELIER VALVERDE LT                        | TDA ME                              |             |        |            |
| 5/06/2009 6443          | NOTA OK           |           | 02682             | LOUREIRO&FERNANDES                         | COMERCIO ATACADISTA I               | )           |        |            |
| 5/06/2009 19997         | NOTA OK           |           | 02446             | FOZBRA DISTRUBIDORA                        | A DE PILHAS LTDA                    |             |        |            |
| 5/06/2009 2525686       | * NOTA SIMPLIFIC  |           | 01867             | BOGO COMERCIO PRESE                        | INTES E VARIEDADES LTI              | )           |        |            |
| 5/06/2009 8231/         | NOTA OK           |           | 01872             | JOAO ALVES COSTA DI                        | ISTRIBUIDORA                        |             |        |            |
| 6/06/2009 25256666      | * NOTA OK         |           | 02173             | MOLDSACI PORTA RETH                        | ATOS ANDRE                          |             |        |            |
| 8/06/2009 389925        | NOTA OK           |           | 02578             | CHOCOLATES GAROTO :                        | 5A                                  |             |        |            |
| 9/06/2009 893784        | * NOTA OK         |           | 01849             | COMERCIO PRODUTOS A                        | LIMENTICIOS RODRIGUE:               | 5           |        |            |
| 9/06/2009 15876/        | NOTA OK           |           | 02683             | NOVIDADES INTERNAC:                        | IONAIS COM IMP LTDA                 |             |        |            |
| 0/06/2009 793737        | * NOTA OK         |           | 02381             | MARCOS KIT PIA E SU                        | JPORTE DE AGUA                      |             |        |            |
| 0/06/2009 253999        | * NOTA OK         |           | 00141             | DIVA FLORES VENDE A                        | RGILA                               |             |        |            |
| 0/06/2009 1425888       | * NOTA OK         |           | 01872             | JOAO ALVES COSTA DI                        | ISTRIBUIDORA                        |             |        |            |
| 0/06/2009 145999        | * NOTA OK         |           | 01127             | 7 DISTRIBUIDORA MODENUTI COMERCIO DE UTENS |                                     |             |        |            |
| 0/06/2009 8597888       | * NOTA OK         |           | 01114             | ANTARIS DISTRIBUID                         | RA DE PILHAS RAYOVAC                |             |        |            |
| 0/06/2009 BONIFICAO     | NOTA OK           |           | 01114             | ANTARIS DISTRIBUID                         | RA DE PILHAS RAYOVAC                |             |        |            |
| 2/06/2009 31260         | NOTA OK           |           | 01385             | MAXI INFORMATICA L                         | TDA SAO PAULO                       |             |        |            |
| 2/06/2009 510710        | NOTA OK           |           | 82358             | CLAYD'S DISTRI.DE I                        | ROD.ALIMENTICIOS LIDA               | •           |        |            |
| 2/06/2009 142588        | * NOTA OK         |           | 02688             | HERBET VENDE CHOCOL                        | ATES                                |             |        |            |
|                         |                   |           |                   |                                            |                                     |             |        | >          |
| ) - Itens da Entrada    |                   |           |                   |                                            |                                     |             |        |            |
| roduto                  | Descrição         |           | Qtde              | Compra Unit R\$                            | Custo Final R\$                     | Alig % ICMC | N IPI  | Validade 🔨 |
| 000548 BALA HORTELA REC | HEADA DORI 300G   |           | 30,               | 00 1,3740                                  | 1,5670                              | 05 0,00     | 5,0000 |            |
| 000033 BALA YOGURT DORI | 300G              |           | 30,               | 00 1,3740                                  | 1,5670                              | 05 0,00     | 5,0000 |            |
| 000077 GOMA MINHOCA DE  | FRUTAS 380G       |           | 30,               | 00 1,2800                                  | 1,4600                              | 05 0,00     | 5,0000 | -          |
|                         |                   |           |                   |                                            |                                     |             |        | >          |

Figura 2 – Manutenção de Entradas no Estoque

Para inclusão de novas entradas, existem duas maneiras através do botão INCLUIR (tela 080), conforme figura 3, onde é possível definir CFOP, frete, impostos, descontos e também é possível incluir um pedido de compra ou através do botão SIMPLIFICADA (tela 099), conforme figura 4, onde o usuário apenas preenche a data de emissão, documento, fornecedor e produtos.

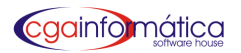

| (000) - Entrada de Estoque                |                                               |
|-------------------------------------------|-----------------------------------------------|
| Dados da Entrada                          |                                               |
| Data da Emissão: 09/02/2011 🗾             | Documento: Atualiza saldo: 5 💌                |
| Série: Espécie:                           | Modelo: Nota de Bonificação: <sup>NÃO</sup> 🚬 |
| CFOP 🕞 🕞                                  | CFOP (2).: 🗁 CFOP (3).: 🗁                     |
| Data Lançamento: 09/02/2011 🗾             | Pedido:                                       |
| Fornecedor: 🗁                             |                                               |
| * Reembolso: 0,00 🔤                       |                                               |
| Status Entrada.:                          |                                               |
| Base Calc do ICMS R\$.: 07                | 00 🗐 ICMS R\$ 0,00 🗐                          |
| Base do ICMS Subst R\$: 0,                | 00 🔤 ICMS Subst. R\$: 0,00 🔤                  |
| Frete R\$                                 | 00 🔜 Seguro R\$ 0,00 🔜                        |
| Outros R\$                                | 00 🔟 IPI R\$ 0,00 🔤                           |
| VI Tot Produtos R\$: 0,                   | 00 🔜 Valor Total R\$: 0,00 📟                  |
| Forma de Pagamento Descontos<br>O à visit | Nota Percentagem % Desconto.: 0,00            |
| C & PRAZO C Individual                    | Desconto R\$: 0,00                            |
| <u>Confirmar</u>                          | O Cancelar                                    |
| Informe a data da compra da nota          | CGA INFORMÁTICA                               |

Figura 3 – Tela de inclusão entrada de estoque

| 0/02/2011 5       | Documento                                                                            | :                                                                            |                       |             | _                                                                                                    |                                                                                                    |                                                                                                    |
|-------------------|--------------------------------------------------------------------------------------|------------------------------------------------------------------------------|-----------------------|-------------|----------------------------------------------------------------------------------------------------|----------------------------------------------------------------------------------------------------|----------------------------------------------------------------------------------------------------|
|                   |                                                                                      |                                                                              |                       | Total R\$   | ·····:                                                                                                    | ر 0<br>ا                                                                                                    |                                                                                                    |
|                   |                                                                                      | 0.000                                                                        |                       | 6           |                                                                                                    | I                                                                                                    | 0 00                                                                                                    |
| 0,000 Custo F     | 'inal Total:                                                                         | 0,000                                                                        |                       | Cus         | to Final S:                                                                                                    |                                                                                                    | 0,00                                                                                                    |
| 0,000 Custo F     | 'inal Unit.:                                                                         | 0,0000                                                                       |                       | 0.00        | Margem %:                                                                                                    |                                                                                                    | 0,00                                                                                                    |
| 0,000             |                                                                                      | Saldo                                                                        | :                     | 0,00        | venda RŞ:                                                                                                    | ·]                                                                                                    | 0,00                                                                                                    |
| io                |                                                                                      | Embs                                                                         | Ot                    | :de C       | usto Final                                                                                                    | Total R\$                                                                                                    |                                                                                                    |
|                   |                                                                                      |                                                                              |                       |             |                                                                                                    |                                                                                                    |                                                                                                    |
| NE O REGISTRO E A | PERTE DELETE 1                                                                       | PARA EXCLUIR, ENTE                                                           | E PARA I              | ALTERAR PRO | JDUTO DA EN                                                                                                    | TRADA                                                                                                    |                                                                                                    |
|                   | 0/02/2011 3<br>C<br>0,000 Custo F<br>0,000 Custo F<br>0,000 Custo F<br>0,000 Custo F | 0/02/2011  Documento  0/02/2011  Ocumento  0,000 0,000 0 0 0 0 0 0 0 0 0 0 0 | 0/02/2011  Documento: | 0/02/2011   | O/02/2011         Documento         Total R\$           C         Total R\$           0,000         Custo Final Total:         0,000           0,000         Custo Final Unit.:         0,000           0,000         Saldo:         0,000           0         Embs         Otde | 0/02/2011         Documento           C         Total R\$           O,000         Custo Final Total:         0,000           O,000         Custo Final S:         0,000           O,000         Custo Final S:         0,000           O,000         Saldo:         0,000         Venda R\$:           O         Embs         Otde         Custo Final | 0/02/2011         Documento           C         Total R\$:         0,           O,000         Custo Final Total:         0,000         Custo Final \$:         0,           0,000         Custo Final Unit.:         0,0000         Margem %:         0,000         Margem %:         0,000         Venda R\$:         0,000         Venda R\$:         0,000         Custo Final Total R\$         0,000         Venda R\$:         0,000         Venda R\$:         0,000         Venda R |

Figura 4 – Tela de inclusão simplificada de entrada de estoque

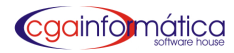

### 5.2.2 - Consulta

Em Consulta Entradas (tela 082), conforme figura 5, é possível localizar os documentos utilizando os filtros, o período de emissão e em Listar escolher por Todos, Registros Marcados e Registros Não Marcados.

| ornecedor: 01         | 1867 👄 BOGO   | COMERCIO PRES  | ENTES E V. | ARIEDADE  | S LTDA ME   |               | _             | 🔁 Localizar             |
|-----------------------|---------------|----------------|------------|-----------|-------------|---------------|---------------|-------------------------|
| ocumento.:            |               |                |            |           |             |               | A             | <u>Y</u> isualizar Nota |
| roduto:               |               | aí             |            |           |             |               |               | Fechar                  |
| missão de: 01         | 1/01/2010 15  |                | Emi        | .ssão ato | e: 03/02/20 | )11 <u>15</u> | <u> </u>      |                         |
| istar: <mark>T</mark> | DDOS          |                |            |           |             | _             | ·             |                         |
| roduto:0019           | 92-ARRANJO GI | RASSOL C/VAS   | O VIDRO    |           |             |               |               |                         |
| Fornecedor:0          | 1867-BOGO COM | ERCIO PRESENT  | TES E VAI  | RIEDADE   | S LTDA      |               |               |                         |
| Data Emissão          | pt Lançamento | Forn Document  | 0          | Produto   | Embalagem   | Qtde/Emb      | Qtde Total    | Vl Bruto R\$            |
| 22/01/2010            | 22/01/2010    | 01867 203265   | *          | 001992    | 1,000       | 1,000         | 1,000         | 17,080                  |
| 22/01/2010            | 22/01/2010    | 01867 90909    | *          | 002898    | 1,000       | 3,000         | 3,000         | 3,000                   |
| 29/01/2010            | 29/01/2010    | 01867 25913777 | * 77       | 002651    | 1,000       | 1,000         | 1,000         | 18,080                  |
| 29/01/2010            | 29/01/2010    | 01867 458588   | *          | 002873    | 1,000       | 1,000         | 1,000         | 24,190                  |
| 29/01/2010            | 29/01/2010    | 01867 458588   | *          | 002916    | 1,000       | 6,000         | 6,000         | 29,160                  |
| 29/01/2010            | 29/01/2010    | 01867 458588   | *          | 002917    | 1,000       | 1,000         | 1,000         | 7,640                   |
| 29/01/2010            | 29/01/2010    | 01867 458588   | *          | 002918    | 1,000       | 2,000         | 2,000         | 11,220                  |
| 29/01/2010            | 29/01/2010    | 01867 74747444 | *          | 001643    | 1,000       | 1,000         | 1,000         | 24,250                  |
| 29/01/2010            | 29/01/2010    | 01867 7474747  | *          | 002873    | 1,000       | 1,000         | 1,000         | 24,190                  |
| 29/01/2010            | 29/01/2010    | 01867 858588   | *          | 002910    | 1,000       | 1,000         | 1,000         | 15,240                  |
| 29/01/2010            | 29/01/2010    | 01867 858588   | *          | 002911    | 1,000       | 1,000         | 1,000         | 22,500                  |
| 29/01/2010            | 29/01/2010    | 01867 858588   | *          | 002912    | 1,000       | 1,000         | 1,000         | 23,420                  |
| 29/01/2010            | 29/01/2010    | 01867 858588   | *          | 002913    | 1,000       | 1,000         | 1,000         | 27,470                  |
| 29/01/2010            | 29/01/2010    | 01867 858588   | *          | 001643    | 1,000       | 1,000         | 1,000         | 24,250                  |
|                       |               |                |            |           |             |               |               | >                       |
| tde Total:            | 216,000       | Total da nota  | R\$:       | 3.526,    | 0           | Val           | or Compra R\$ | 5: <u>3.526,0</u>       |
|                       |               |                |            |           | _           |               | CC            | ι τηνορωίτται           |

Figura 5 – Tela de consulta das entradas

| <mark>(083)</mark> - Resumo da Nota I | Fiscal Entrada |                     |
|---------------------------------------|----------------|---------------------|
| Fornecedor.: 01867                    | BOGO COMERCIO  | ) PRESENTES E VARIE |
| Documento: 203265                     | Emissa         | ão: 22/01/2010 🛐    |
| ĝg <b>⊻</b> isualizar                 | 📇 Imprimir     | 🚺 <u>F</u> echar    |
|                                       |                |                     |

Figura 6 – Filtro do Resumo da Nota Fiscal Entrada

Clicando em Visualizar Nota (tela 083), conforme figura 6, acesse o relatório Resumo da nota fiscal de entrada, conforme figura 7 também disponível no menu Estoque/ Entradas/ Relatórios/Resumo da Nota Fiscal de Entrada.

### 5.2.3 - Produção

Em Registro de Produção (tela 050), conforme figura 8, informando um produto que foi definido em Composição de Produtos (tela 303), conforme Manual Retwin 02 – Produtos, página 16, o sistema define o produto a ser fabricado ou manipulado preenchendo o campo **qtde receita** e clicando no botão Confirmar.

|                          |                      | <u>Resumo</u> | da Not     | a Fiscal El  | <u>ntrada</u> |                 |              |        | Página:<br>Emissão:<br>Relatório: | 1<br>1 <i>0,</i> 02,2011<br>083 |
|--------------------------|----------------------|---------------|------------|--------------|---------------|-----------------|--------------|--------|-----------------------------------|---------------------------------|
| Data Emissão: 22/01/20   | 10 Documento: 203265 | Forn          | ecedor     | : 01867 - B  | 00 00         | MERCIO PRES     | ENTES E      | VARIED | ADES LTDA ME                      |                                 |
| escrição                 |                      | Código        | Qtde       | Tot Bruto \$ | %Desc         | Unit líquido \$ | % <b>P</b> I | %IVA   | Custo Final \$                    | Total R                         |
| RRANUO GIRASSOL CIVASO V |                      | 001992        | 1,00       | 17,080       | 0,00          | 17,080          | 0,0000       | 0,00   | 17,0800                           | 17,0                            |
| Base ICMS R\$:           | ICMS R\$:            | Base S        | Subst R\$: |              | Sub           | st. Trib. R\$:  |              | Total  | Prod R\$:                         |                                 |
|                          | 0.00                 |               | 0.0        | 0            |               | 0,00            |              |        | 17,08                             |                                 |
| 0,00                     | 0,00                 |               | •          |              |               |                 |              |        |                                   |                                 |
| 0,00<br>Frete R\$:       | Seguro R\$:          | 0             | utros R\$: |              |               | IPI R\$:        |              | Total  | Nota R\$:                         |                                 |

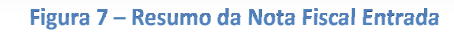

| 50) - Registro de Produção |                              |         |                 |                 |
|----------------------------|------------------------------|---------|-----------------|-----------------|
| rodução                    |                              |         |                 |                 |
| roduto: 002910             | 🕞 ARRANJO BOLA C/MINI ROSA L | ARANJA  |                 | Unidade: UN     |
| aldo atual:                | 0,00 🗐 Otde receita:         | 2 🗐 🛛   | )tde a ser prod | uzida: 2,00 🧮   |
| Ítem                       | Descrição                    | Saldo   | Qtde utilizada  | <mark>Un</mark> |
| * 000001 BALA TOFFE COC    | ) STA RITA 300G              | 194,00  | 2,00            | UN              |
| 002877 VASO VD GROSSO      | QD MEDIO                     | 0,00    | 2,00            | UN              |
|                            |                              |         |                 |                 |
|                            |                              |         |                 |                 |
|                            |                              |         |                 |                 |
|                            |                              |         |                 |                 |
|                            |                              |         |                 |                 |
|                            |                              |         |                 |                 |
|                            |                              |         |                 |                 |
|                            |                              |         |                 |                 |
|                            |                              |         |                 |                 |
|                            |                              |         |                 |                 |
|                            |                              |         |                 |                 |
|                            |                              |         |                 |                 |
|                            |                              |         |                 |                 |
|                            |                              |         |                 |                 |
|                            | Confirmar                    | 🖉 Cance | lar             |                 |
|                            |                              |         |                 |                 |

### Figura 8– Registro de Produção

| 🎒 Visualizar 🗎 Imprimir 🔰 Fechar | 051) - Relatório de Produção<br>Produto:<br>Data produção.: / / / | 6          |                  | × |
|----------------------------------|-------------------------------------------------------------------|------------|------------------|---|
|                                  | <b>№</b> isualizar                                                | 📇 Imprimir | 📔 <u>F</u> echar |   |

Figura 9 – Filtro do Relatório de Produção

O relatório de Preços de Produção (tela 051), conforme figura 9, é possível escolher o produto, a data de produção e gerar o relatório, conforme figura 10.

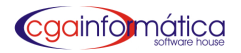

|                                      | <u>R</u> | elatório de | Página:<br>Emissão: | 1<br>09/02/2011 |     |
|--------------------------------------|----------|-------------|---------------------|-----------------|-----|
|                                      |          |             |                     | Relatório:      | 051 |
| Produto                              |          | Saldo Atual | Unidade             |                 |     |
| 003039-POTE TUBO C/BALAS             |          | 1,00        | UN                  |                 |     |
| Descrição                            | Código   | Saldo Atual | Unidade             |                 |     |
|                                      | 000079   | 33,00       |                     |                 |     |
| BALA RECHEADA CHOCOLATE 300G         | 000513   | 23,00       | UN                  |                 |     |
| BALA RECHEADA LEITE CONDENSADO 300 G | 000514   | 21,00       | UN                  |                 |     |
| BALA RECHEANA COCO 3006 200300       | 000516   | 0,00        | UN                  |                 |     |

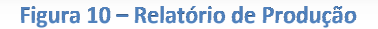

### 5.2.4 - Relatórios

No relatório de Entradas do Estoque (tela 085), conforme figura 11, é possível utilizar dos filtros para fazer a seleção, agrupando por um dos filtros, em Listar tem as opções: *Todos os documentos, documentos marcados e documentos não marcados* e em Listar 2 as opções: *Geral, somente bonificações e somente reembolso* gerando o relatório *Analítico, Sintético ou Resumido*, conforme figura 12.

| 085) - Relatório de Entradas de Estoque      |          |        |            |                  |    |  |  |  |  |  |
|----------------------------------------------|----------|--------|------------|------------------|----|--|--|--|--|--|
| Exibir:                                      | () es    | ntátic | 10         | C Dogumi do      |    |  |  |  |  |  |
| WANAIICICO SINCECICO O RESUMIDO              |          |        |            |                  |    |  |  |  |  |  |
| Fornecedor:                                  | 6        |        |            |                  |    |  |  |  |  |  |
| Produto:                                     | 6        |        |            |                  |    |  |  |  |  |  |
| Seção:                                       | e        |        |            |                  |    |  |  |  |  |  |
| Grupo:                                       | <u>e</u> |        |            |                  |    |  |  |  |  |  |
| Sub-Grupo:                                   | <u> </u> |        |            |                  |    |  |  |  |  |  |
| Segmento                                     | - e      |        |            |                  |    |  |  |  |  |  |
| ICMS Crédito:                                | _ @      |        |            |                  |    |  |  |  |  |  |
| Lançamento de.: / / 🗵 Lançamento até.: / / 🗵 |          |        |            |                  |    |  |  |  |  |  |
| Emissão de: / /                              |          | 15     | Emissão at | é: / /           | 15 |  |  |  |  |  |
| Validade de: / /                             |          | 15     | Validade a | té: / /          | 15 |  |  |  |  |  |
| Pis/Cofins: TODOS                            |          |        |            |                  |    |  |  |  |  |  |
| Listar: TODOS DOCUMENTOS                     |          |        |            |                  |    |  |  |  |  |  |
| Listar 2: GERAL                              |          |        |            |                  |    |  |  |  |  |  |
| Agrupar NENHUM                               | [        |        |            |                  | -  |  |  |  |  |  |
|                                              |          |        |            |                  |    |  |  |  |  |  |
| 🚉 🛛 isualizar                                |          | 📇 Im   | primir     | 📔 <u>F</u> echar |    |  |  |  |  |  |
|                                              |          |        |            |                  |    |  |  |  |  |  |

Figura 11 – Filtro de Entradas de Estoque

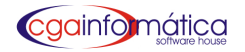

|            |        |         | <u>Entrada de Estoqu</u><br>Lançamento entre 01/01/2010 e 01/02/ | <b>ie - Analítico</b><br>2011 - Emissão: Per | ríodo Ger | al        | Página:<br>Emissão:<br>Relatório: | 1<br>09/02/2011<br>085 |
|------------|--------|---------|------------------------------------------------------------------|----------------------------------------------|-----------|-----------|-----------------------------------|------------------------|
| FORNECED   | )0R:   | 01872   | JOAO ALVES COSTA DISTRIBUIDORA                                   |                                              | PIS/      | COFINS:   | TODOS                             |                        |
| PRODUTO    | :      | GERAL   |                                                                  | GRUPO:                                       | GER       | AL        |                                   |                        |
| SEÇÄO:     |        | GERAL   |                                                                  | SEGMENTO:                                    | GER       | AL        |                                   |                        |
| SUB-GRUP   | 0:     | GERAL   |                                                                  | ICMS CRÉDITO:                                | GER       | AL        |                                   |                        |
| AGRUPAD    | O POR: | NENHUM  |                                                                  | EXIBIR: GERAL                                |           |           |                                   |                        |
| LISTAR: TO | DOS E  | OCUMENT | os                                                               | LISTAR: GERAL                                |           |           |                                   |                        |
| DtEmissão  | Forn   | Documer | nto Produto Descrição                                            |                                              | Qtde      | Custo R\$ | Total R                           | \$ Saldo               |
| 21/01/2010 | 01872  | 025469  |                                                                  |                                              | 24,000    | 1,646     | <br>D                             | - <u> </u>             |
| 21/01/2010 | 01872  | 025469  | 002233 DOCE PACOCA CASERA IMPERIO                                | 400G                                         | 21,000    | 1,528     | D 32,0                            | 19 37,000              |
| 21/01/2010 | 01872  | 025469  | 002505 BALA FRUTOMILA PECCIN180G                                 |                                              | 20,000    | 1,470     | D 29,4                            | JD 21,000              |
| 27/01/2010 | 01872  | 10308/  | 001524 DOCE ROLHA QUA DRA DA KA EL 4                             | 180G                                         | 30,000    | 1,489     | D 44,8                            | i7 0,000               |
| 27/01/2010 | 01872  | 10308/  | 000222 PIPOCA PULITO C/12UND                                     |                                              | 12,000    | 1,342     | D 16,1                            | 0 48,000               |
| 27/01/2010 | 01872  | 10308/  | 001463 DOCE PE DE MOCA 200G                                      |                                              | 15,000    | 1,528     | D 22,9                            | 18,000                 |
| 27/01/2010 | 01872  | 10308/  | 002322 DOCE CHUPA O DE LEITE 250G                                |                                              | 12,000    | 1,470     | 0 17,8                            | <sup>;4</sup> 0,000    |
| 27/01/2010 | 01872  | 10308/  | 000104 BALA CANELA STA FÉ 300G                                   |                                              | 15,000    | 1,470     | 0 22,0                            | 15 0,000               |

Figura 12- Relatório de Entrada de Estoque - Analítico

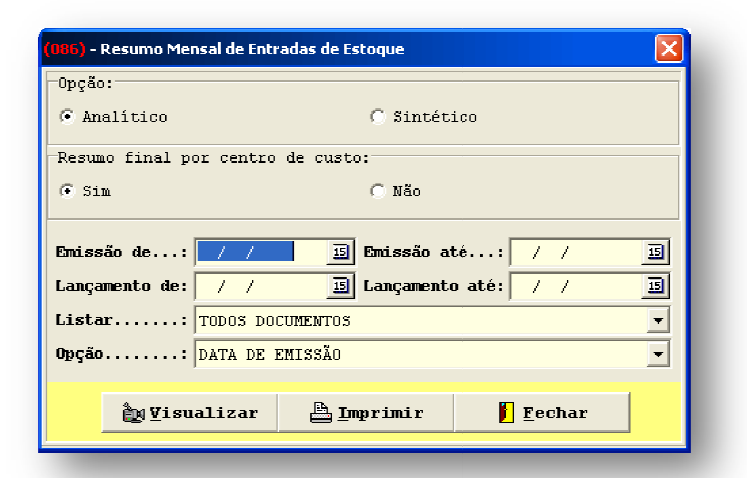

No relatório Resumo Mensal de Entradas de Estoque (tela 086), conforme figura 13, é possível gerar o relatório *Analítico*, conforme figura 14, ou *Sintético*, utilizando os filtros e a Opção *Data de Emissão ou Data de Lançamento*.

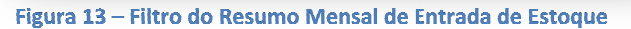

|              |         |                             | <u>Re</u> | sumo Me       | ns al das<br>Lançam | <u>Entradas</u><br>ento: Gerai | de Esta | <u>oque</u> |        |      | F          | Página:<br>Emissão:<br>Relatório: | 1<br>09/02/2011<br>086 |
|--------------|---------|-----------------------------|-----------|---------------|---------------------|--------------------------------|---------|-------------|--------|------|------------|-----------------------------------|------------------------|
| LISTAR:      | TODOS I | DOCUMENTOS                  |           |               |                     |                                |         |             |        |      |            |                                   |                        |
| Emissão      | Nota    | Fornecedor                  | Base kms  | Valor Icms    | B. Subst            | lcms Sub.                      | Frete   | Seguro      | Outros |      | ot Produto | Descto                            | Total Nota             |
| 05.0 1/20 10 | 203265  | PAPELARIA BABI              | 2,00      | 0,36          | 0,00                | 0,00                           | 0,00    | 0,00        | 0,00   | 0,00 | 2,00       | 0,00                              | 2,00                   |
| 05/01/2010   | 315603  | EMBALAGENS GIROCAMP         | 100,55    | 18,10         | 0,00                | 0,00                           | 0,00    | 0,00        | 0,00   | 0,00 | 100,55     | 0,00                              | 100,55                 |
| 07./01/2010  | 302050  | ANTARIS DISTRIBUIDORA DE    | 97,14     | 0,00          | 0,00                | 0,00                           | 0,00    | 0,00        | 0,00   | 0,00 | 97,15      | 0,00                              | 97,15                  |
| 08/01/2010   | 278/    | COMERCIO PRODUTOS           | 188,61    | 0,00          | 0,00                | 0,00                           | 0,00    | 0,00        | 0,00   | 0,00 | 192,50     | 0,00                              | 188,65                 |
| 08/01/2010   | 137.9   | DOUGASA. MORAES             | 232,32    | <b>4</b> 1,82 | 0,00                | 0.00                           | 0.00    | 0.00        | 0.00   | 0,00 | 189,91     | 0,00                              | 189,91                 |
| 08/01/2010   | 203060  | MARCOS KIT PIA E SUPORTE DE | 105,00    | 18,90         | 0,00                | 0,00                           | 0,00    | 0,00        | 0,00   | 0,00 | 105,00     | 0,00                              | 105,00                 |
| 13.0 1/20 10 | 203066  | MARCOS KIT PIA E SUPORTE DE | 72,60     | 10,04         | 0,00                | 0,00                           | 0,00    | 0,00        | 0,00   | 0,00 | 72,60      | 0,00                              | 72,60                  |
| 13/01/2010   | 205559  | COMERCIO PRODUTOS           | 76,05     | 0,00          | 0,00                | 0,00                           | 0,00    | 0,00        | 0,00   | 0,00 | 76,05      | 0,00                              | 76,05                  |
| 14.0 1/20 10 | 549     | COMERCIO PRODUTOS           | 107,78    | 0,00          | 0,00                | 0,00                           | 0.00    | 0,00        | 0,00   | 0,00 | 107,80     | 0,00                              | 107,80                 |
| 14.0 1/20 10 | 789522  | CHOCOLATES GAROTO SA        | 97,94     | 0,00          | 0,00                | 00,0                           | 00,0    | 0,00        | 0,00   | 0,00 | 98,00      | 0.00                              | 98,00                  |

Figura 14 – Resumo Mensal de Entrada de Estoque

No relatório de Análise de Preços (tela 096), conforme figura 15, é possível utilizar os filtros, classificar por Nenhum ou Grupo e gerar o relatório conforme figura 16.

| Opção:<br>ⓒ Com preço de custo | C Sem pre    | ço de custo |   |
|--------------------------------|--------------|-------------|---|
| Fornecedor:                    | e            | -           |   |
| Documento:                     | 🗉 Lançamento | • até.: / / | 5 |
| Classificar: NENHUM            | <b>.</b>     |             |   |
| ùv <u>V</u> isualizar          | imprimir 🛗   | <u> </u>    |   |

Figura 15 – Filtro de análise de preços

|                                                                            |                             |                          | Lanç amento (                   | Geral                           |                           |                         |                               | Emissão: 09/0<br>Relatório:       | ,<br>12/2011<br>096-3 |
|----------------------------------------------------------------------------|-----------------------------|--------------------------|---------------------------------|---------------------------------|---------------------------|-------------------------|-------------------------------|-----------------------------------|-----------------------|
| FORNECEDOR: 01041 - DORI ALIME                                             | NTOS LTDA                   |                          |                                 |                                 |                           | DOCUMENT                | 0: 680670                     |                                   |                       |
|                                                                            |                             |                          |                                 |                                 |                           |                         |                               |                                   |                       |
| Descrição                                                                  | Produto                     | Qtde                     | Custo Ant R\$                   | Custo Atual                     | Venda R\$                 | MRG Ref.                | Marg Real                     | Custo Total R\$                   | Boni                  |
| L<br>Descrição                                                             | Produto<br>                 | Qtde<br>30,000           | Custo Ant R\$<br>1,623          | Custo Atual<br>                 | Venda R\$<br>2,17         |                         | Marg Real<br>38,481           | Custo Total R\$<br>47,01          | Boni                  |
| L<br>Descrição<br>BALA HORTELA RECHEADA DORI 3006<br>BALA YOGURT DORI 3006 | Produto<br>000548<br>000033 | Qtde<br>30,000<br>30,000 | Custo Ant R\$<br>1,623<br>1,622 | Custo Atual<br>1,5700<br>1,5700 | Venda R\$<br>2,17<br>2,17 | MRGRef.<br>0,00<br>0,00 | Marg Real<br>38,481<br>38,481 | Custo Total R\$<br>47,01<br>47,01 | Boni                  |

Figura 16 – Relatório de análise de preços pela entrada

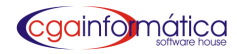

## 5.3 – Saídas

### 5.3.1 - Manutenção

Em Manutenção de Saídas de Estoque (tela 087), conforme figura 17, é possível visualizar as saídas de produtos. No botão ORDEM é possível escolher entre as opções *Data/Produto*, *Data/Cliente*, *Data/Seção*, *Data/Grupo ou Data/Subgrupo*.

| 9   | (087) - Manu   | tenção  | de Saídas de               | o Estoque                                             |       |              |                      |
|-----|----------------|---------|----------------------------|-------------------------------------------------------|-------|--------------|----------------------|
| aγ  | vegação Contre | oles Ex | kibir Voltar               |                                                       |       |              |                      |
| Pri | imeiro Último  | Loc     | 🚧 🕞<br>calizar Procui<br>: | ar Atualizar Estormar Organizar Vendedor Ordem Voltar |       |              |                      |
| Τ   | Data           | Hora    | Produto                    | Descrição do Produto                                  | Qtde  | Unitário R\$ | Total Venda R\$ mpra |
| Ì   | 04/02/2011     |         | 000101                     | BACON LISTRADO 180G                                   | 1,000 | 17,120       | 17,12                |
| ľ   | 04/02/2011     |         | 000110                     | CORTINA DE BOX FLORIDA                                | 1,000 | 2,490        | 2,49                 |
|     | 04/02/2011     |         | 000101                     | BACON LISTRADO 180G                                   | 1,000 | 17,120       | 17,12                |
| I   | 04/02/2011     | 10:16   | 000101                     | BACON LISTRADO 180G                                   | 1,000 | 4,880        | 4,88                 |
| 1   | 04/02/2011     | 10:16   | 000110                     | CORTINA DE BOX FLORIDA                                | 1,000 | 2,490        | 2,49                 |
| 1   | 04/02/2011     | 11:22   | 002460                     | HASTE EVA LIRIO/ROSA/MUSQUITINHO                      | 4,000 | 1,990        | 7,96                 |
|     | 04/02/2011     | 11:22   | 000164                     | HASTE TULIPA X01                                      | 3,000 | 1,990        | 5,97                 |
|     | 04/02/2011     | 11:22   | 000343                     | HASTE SECA PEQ                                        | 3,000 | 0,990        | 2,97                 |
|     | 04/02/2011     | 11:22   | 000011                     | MUSGO PACOTE                                          | 1,000 | 1,490        | 1,49                 |
| 1   | 04/02/2011     | 11:22   | 000548                     | BALA HORTELA RECHEADA DORI 300G                       | 1,000 | 2.490        | 2.49                 |

### Figura 17 – Manutenção de Saídas do Estoque

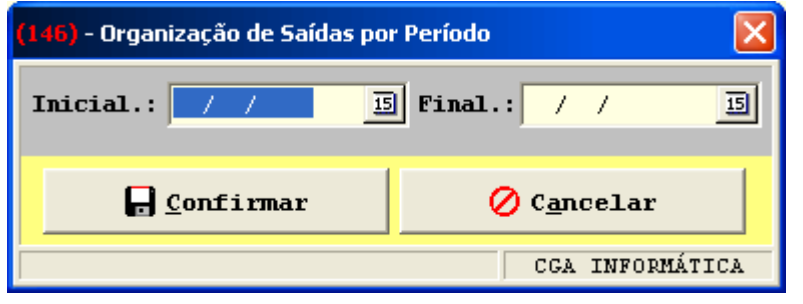

Ao clicar no botão Organizar na barra de tarefas, o sistema abre o filtro (tela 146), conforme figura 18 e traz as saídas organizadas pelo período definido.

Figura 18 – Organização de Saídas por Período

Ao clicar no botão Vendedor na barra de tarefas, o sistema traz um Totalizador (tela 287), conforme figura 19 do vendedor selecionado e a opção de alterar o vendedor da saída de estoque.

| 287) - Totalizar / Alterar vendedor 🛛 🔰 🔰 💈 |                            |  |  |  |  |
|---------------------------------------------|----------------------------|--|--|--|--|
| Venda: 01/06/2009<br>Total R\$.: 11,5       | I PDV.: 001 Cupom.: 012036 |  |  |  |  |
| Vendedor.: 000 VENDEDO                      | RGERAL                     |  |  |  |  |
| <b>√</b> <u>C</u> orrigir vendedd           | or 📔 <u>S</u> air          |  |  |  |  |
|                                             | CGA INFORMÁTICA            |  |  |  |  |

#### Figura 19 – Totalizar / Alterar Vendedor

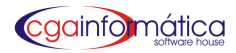

### 5.3.2 – Relatórios

No relatório de Saídas do Estoque (Vendas) (tela 217), conforme figura 20, é possível utilizar dos filtros para fazer a seleção, classificando por um dos filtros, gerando o relatório *Analítico ou Sintético*, conforme figura 21.

| (217) - Relatório de Saídas | de Estoque (Yendas)                   |
|-----------------------------|---------------------------------------|
| Exibir:<br>• Analítico      | C Sintético                           |
| Cliente:                    |                                       |
| Produto                     | e                                     |
| Seção:                      | ē 🖉                                   |
| Grupo:                      | e                                     |
| Sub-Grupo:                  | e                                     |
| Segmento:                   | e                                     |
| Alíquota:                   | _ C                                   |
| Fornecedor:                 | _ ⊱                                   |
| Sub-código:                 |                                       |
| PDV                         | fora Inicio: 00:00 Hora Final: 00:00  |
| Ficha de:                   | Ficha até:                            |
| Inicial: / /                | <u>15</u> Final: / / <u>15</u>        |
| PIS/COFINS: TODOS           | <u> </u>                              |
| Classificar: NENHUM         | <u> </u>                              |
| Sintético por: NENHUM       | <b>_</b>                              |
|                             |                                       |
| èn Visualizar               | 📇 Imprimir 📔 Fechar                   |
|                             | · · · · · · · · · · · · · · · · · · · |

Figura 20 – Filtro do Relatório de Saídas de Estoque (Vendas)

|             | <u>Saída de Estoque</u><br>Datas 01/09 | e (Vendas) - Analítico<br>2010 e 09/02/2011 | 2           | Página:<br>Emissão: 09/ | 1<br>D2/2011 |
|-------------|----------------------------------------|---------------------------------------------|-------------|-------------------------|--------------|
| CLIENTE:    | GERAI                                  | GRUPO                                       | GERAL       | Relatorio:              | 217          |
| PRODUTO:    | GERAL                                  | SEGMENTO:                                   | GERAL       |                         |              |
| SECÃO:      | GERAL                                  | ALÍQUOTA:                                   | GERAL       |                         |              |
| SUB-GRUPO:  | GERAL                                  | SUB-CÓDIGO:                                 | GERAL       |                         |              |
| FORNECEDOF  | R: GERAL                               | PDV:                                        | GERAL       |                         |              |
| CLASSIFICAF | POR: NENHUM                            | PIS/COFINS: T                               | ODOS        |                         |              |
| Data        | Produto Descrição                      | Qtde Ur                                     | nitário R\$ | Total R\$               |              |
|             |                                        |                                             | 0,990       |                         |              |
| 01/09/2010  | 001484 BOMBOM SONHO DE VALSA 21,56     | 1,000                                       | 0,690       | 0,69                    |              |
| 01/09/2010  | 001726 BQ FLOR FELICIDA DE X6          | 1,000                                       | 2,990       | 2,99                    |              |
| 01/09/2010  | 001622 BUQUE TULIPA X9                 | 4,000                                       | 3,990       | 15,96                   |              |
| 01/09/2010  | 001191 CA BIDE PLA STICO C/5           | 2,000                                       | 1,990       | 3,98                    |              |
| 01/09/2010  | 002068 CA CHEPO MA DEIRA P             | 1,000                                       | 3,990       | 3,99                    |              |
| 01/09/2010  | 001327 CA LCULA DORA MEDIA KENKO       | 1,000                                       | 4,990       | 4,99                    |              |
| 01/09/2010  | 000037 CA PAL P/ CD FININHA            | 30,000                                      | 0,600       | 18,00                   |              |
| 01/09/2010  | 002533 CAISCA PINUS 5LTS               | 1,000                                       | 3,990       | 3,99                    |              |

Figura 21 – Saídas de Estoque (Vendas) - Analítico

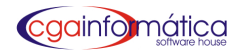

| <mark>(221)</mark> - Resumo de Alíquo | tas Fiscais |                 |    |
|---------------------------------------|-------------|-----------------|----|
| Inicial: / /                          | 15 Final    | : / /           | 15 |
| Classificar: DATA                     |             |                 | Ŧ  |
| ằ∎Visualizar                          | 🖺 Imprimir  | 🚺 <u>F</u> echa | r  |
|                                       |             |                 |    |

No relatório de Resumo de Alíquotas Fiscais (tela 221), conforme figura 22, é possível definir o período e classificar por *Data ou Alíquota*, gerando o relatório conforme figura 23.

| Figura | 22 – | Filtro | Resumo | de | Alíquotas | Fiscais |  |
|--------|------|--------|--------|----|-----------|---------|--|
|        |      |        |        |    |           |         |  |

|                   | <u>Saída</u>    | Página:<br>Emissão: 09,0<br>Relatório: | 1<br>02/2011<br>221 |                                       |                    |        |
|-------------------|-----------------|----------------------------------------|---------------------|---------------------------------------|--------------------|--------|
| Data              | Valor Venda R\$ | Alí                                    | quota               | Valor Icms Déb R\$                    |                    |        |
| 04/02/2011        | - <u> </u>      | 01                                     | ICMS 18%            | = $=$ $=$ $=$ $=$ $=$ $=$ $=$ $=$ $=$ |                    |        |
| 04/02/2011        | 9,66            | 05                                     | SUBST. TRIB.        | 0,00                                  |                    |        |
| Total do Dia R\$: | 51,51           |                                        |                     | 7,53                                  |                    |        |
| 09/02/2011        | 81,89           | 01                                     | ICMS 18%            | 14,74                                 |                    |        |
| 09/02/2011        | 7,98            | 05                                     | SUBST. TRIB.        | 0,00                                  |                    |        |
| Total do Dia R\$: | 89,87           |                                        |                     | 14,74                                 |                    |        |
| Total R\$:        | 141.38          |                                        |                     | 22,27                                 | 4 registro(s) list | ado(s) |

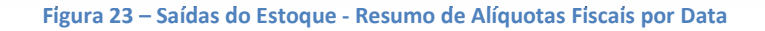

| No relatório de Saídas por Cupom (tela          |
|-------------------------------------------------|
| 564), conforme figura 24, é possível escolher o |
| cliente, período e obter o relatório conforme   |
| figura 25.                                      |

| (564) - Relatório de Saídas | por Cupom   |                      |
|-----------------------------|-------------|----------------------|
| Exibir:<br>• Sintético      | C Analítico | C Estatística        |
| Cliente:                    | e           |                      |
| PDV                         | Data Fin    | al.: // 15<br>Cupom: |
| a Wienalizar                | 🖹 Tunnyimiy | Fechar               |
|                             |             | <u> </u>             |

### Figura 24 – Filtro do Relatório de Saídas por Cupom

| <u>Saídas por Cupom Sintético</u><br>Período: 01/01/2011 a 09/02/2011 |            |     |     |        |            |             |       | 1<br>9/02/2011<br>564 |        |
|-----------------------------------------------------------------------|------------|-----|-----|--------|------------|-------------|-------|-----------------------|--------|
| Código Nome                                                           | Data       | PDV | ECF | Nº Cup | om Qt prod | Valor total | Total | Ganho                 | % Mkup |
| 001005 ALBERTO DAIBM                                                  | 04/02/2011 | 901 | 001 | 2      | 12,000     | 20,88       | 9,66  | 11,22                 | 116,15 |
| 001005 ALBERTO DAIBM                                                  | 04/02/2011 | 901 | 001 | 3      | 2,000      | 11,99       | 13,63 | -1,64                 | -12,03 |
| 001134 APM DO COLEGIO TECNICO DE LIMEIRA                              | 09/02/2011 | 901 | 001 | 6      | 12,000     | 39,88       | 20,60 | 19,28                 | 93,59  |
| 001134 APM DO COLEGIO TECNICO DE LIMEIRA                              | 09/02/2011 | 901 | 001 | 7      | 1,000      | 49,99       | 28,67 | 21,32                 | 74,36  |
| 000000 CLIENTE GERAL                                                  | 04/02/2011 | 901 | 001 | 1      | 2,000      | 7,37        | 4,41  | 2,96                  | 67,12  |
| 001469 LUIZLOCADORAPARQUE HIPOLITO                                    | 04/02/2011 | 901 | 001 | 4      | 2,000      | 2,29        | 1,39  | 0,90                  | 64,75  |
| 001469 LUIZLOCADORAPARQUE HIPOLITO                                    | 04/02/2011 | 901 | 001 | 5      | 2,000      | 8,98        | 5,50  | 3,48                  | 63,27  |
| Total Geral: 7 cupom(s) listado(s)                                    |            |     |     |        |            | 141,38      | 83,86 | 57,52                 | 68,59  |
| Média Por Cupom:                                                      |            |     |     |        | 4,714      | 20,20       | 11,98 | 8,22                  | 68,59  |

Figura 25 – Saídas por Cupom - Sintético

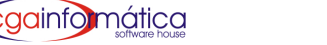

| <mark>(365)</mark> - Relatório : | saídas po | r ped | ido de venda         | ×     |  |  |  |  |
|----------------------------------|-----------|-------|----------------------|-------|--|--|--|--|
| Exibir:                          |           |       |                      |       |  |  |  |  |
| • Sintético                      |           |       | C Analítico          |       |  |  |  |  |
| Pedido nº:                       |           | ۵     |                      |       |  |  |  |  |
| Cliente:                         |           | ۵     |                      |       |  |  |  |  |
| Vendedor :                       |           | ۵     |                      |       |  |  |  |  |
| Estimado %.:                     | 0,00      |       |                      |       |  |  |  |  |
| Inicial:                         | 11        |       | 5 Final: / /         | 15    |  |  |  |  |
| 🗍 Ocultar Custo/Diferença/Lucro  |           |       |                      |       |  |  |  |  |
|                                  |           |       |                      | 1     |  |  |  |  |
| isuali⊉<br>                      | izar      |       | <u>I</u> mprimir 🚺 1 | echar |  |  |  |  |
| èn <u>V</u> isuali               | izar      |       | j Imprimir 📙 I       | echar |  |  |  |  |

No relatório Saídas por pedido de venda (tela 365), conforme figura 26, é possível utilizar os filtros, definir período e obter o relatório conforme figura 27.

Figura 26 – Filtro do Relatório saídas por pedido de venda

|                         | <u>Relati</u> | <u>ório de sa</u><br>( | <u>ida dos pedidos</u><br>)1/01/2011 a 09/0. | <u>de venda - Sin</u><br>2/2011 | <u>itético</u> |         | Emissão: 09.02/2011<br>Relatório: 365 |
|-------------------------|---------------|------------------------|----------------------------------------------|---------------------------------|----------------|---------|---------------------------------------|
| Cliente                 | Data          | Pedido nº              | Custo Final R\$                              | Venda R\$                       | Diferença R\$  | Luaro % | Lucro real R\$                        |
| 001005 ALBERTO DA IBM   | 04/02/2011    | 2883                   | 4,410                                        | 20,880                          | 4,54           | 102,95  | 54,480                                |
| 001005 ALBERTODA IBM    | 04.02.2011    | 2887                   | 13,630                                       | 11,990                          | 1,64           | 12,03   | 3,280                                 |
| 2 registro(s)listado(s) |               |                        | 18,040                                       | 20,940                          |                |         | 51,200                                |

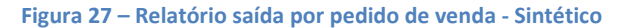

### 5.3.3 – Trocas/Perdas/Consumos

### 5.3.3.1 - Manutenção

Em Manutenção de Trocas/Perdas/Consumos (tela 214) é possível incluir e alterar as ocorrências dos produtos. Isso pode ser feito através do grid, conforme figura 28 ou clicando no botão INCLUIR na barra de tarefas para abrir a tela 215, conforme figura 29.

| <mark>(21</mark> -<br>Nav | 4) - Manuteng<br>Zegação Contr      | ç <b>ão de Trocas</b> /<br>roles Exibir Vo | Perdas/Consumos<br>oltar                                  |         |            |            |                 |                 |                   | × |
|---------------------------|-------------------------------------|--------------------------------------------|-----------------------------------------------------------|---------|------------|------------|-----------------|-----------------|-------------------|---|
| ہ<br>Prit                 | neiro Último<br><b>istagem de</b> ' | dd (<br>Localizar Atu<br>Trocas/Perda      | C ()<br>Nalizar Incluir Estornar Voltar<br>as /Consumos : |         |            |            |                 |                 |                   |   |
|                           | Data                                | Tipo                                       | Motivo da Troca                                           | Produto | Quantidade | Compra R\$ | Custo Final R\$ | Preço Venda R\$ | Observação        |   |
| Þ                         | 23/10/2008                          | CONSUMO                                    |                                                           | 000222  | 1,000      |            | 1,990           |                 | ESCOLA            |   |
|                           | 23/10/2008                          | CONSUMO                                    |                                                           | 001494  | 1,000      |            | 3,490           |                 | ESCOLA            |   |
|                           | 24/10/2008                          | PERDA                                      |                                                           | 001452  | 1,000      |            | 4,740           |                 | PERDAS            |   |
|                           | 24/10/2008                          | PERDA                                      |                                                           | 000614  | 1,000      |            | 4,840           |                 | QUEBRADOS         |   |
|                           | 28/10/2008                          | CONSUMO                                    |                                                           | 000212  | 8,000      |            | 0,200           |                 | REFIL COLA PARA I | E |
|                           | 28/10/2008                          | PERDA                                      |                                                           | 001162  | 1,000      |            | 2,270           |                 | PORTA RETRATO QUI | F |

Figura 28 – Manutenção de Trocas/Perdas/Consumos

Na tela 215, o usuário define a data, escolhe o Tipo, se for TROCA escolha também o Motivo: *Data de Vencimento, Embalagem danificada, Embalagem vazia, Produto deteriorado, Data curta ou Consignado,* preenchendo todos os campos clique em Confirmar.

| <mark>215)</mark> - Manutenção | o de Trocas/Perdas/Consumos 🛛 🔀   |
|--------------------------------|-----------------------------------|
| Dados da Troca                 | /Perda/Consumo                    |
| Data:09                        | 7/02/2011 E Tipo: TROCA V Motivo: |
| Vendedor:                      | <b>⊖</b>                          |
| Setor                          | 6                                 |
| Produto:                       | 6                                 |
| Fornecedor.:                   | <b>e</b>                          |
| Quantidade.:                   | 0,000 🗐 Pr. Custo Final: 0,000 🗐  |
| Observação.:                   |                                   |
|                                |                                   |
|                                | Confirmar Ø Cancelar              |
|                                | CG& INFORMÁTICA                   |
|                                |                                   |
|                                |                                   |

Figura 29 – Inclusão de Trocas/Perdas/Consumos

### 5.3.3.2 – Baixa de trocas

Em Geração de baixa de trocas (tela 220), conforme figura 30, escolha o período, o fornecedor e clique em Gerar. Em seguida altere o campo **Retorna** clicando ENTER, automaticamente o campo será preenchido com S, a data de baixa será preenchida com a data do dia e clique em Confirmar.

| avegação Controles Voltar                                                                                                    | 街 Gerar         | a Retorna Q | vantidade   | Preço Ca |
|----------------------------------------------------------------------------------------------------|-----------------|-------------|-------------|----------|
| Anterior Próximo Confirmar Fechar<br>ata Inicial: // I Data Final: / / I<br>prnecedor:<br>Data Produto Descrição Dat                                                                                                    | 👫 <u>G</u> erar | a Retorna Q | uantidade   | Preço Ca |
| ata Inicial: // I Data Final: / / I Data Final: / / I Data Final: / / I Data Final: / / I Data Final: / / I Data Produto Descrição Data Data Data Produto Descrição Data Data Produto Descrição Data Data Produto Descrição Data Data Data Data Data Produto Descrição Data Data Data Data Data Produto Descrição Data Data Data Data Produto Descrição Data Data Data Produto Descrição Data Data Data Produto Descrição Data Produto Descrição Data Produto Descrição Data Produto Descrição Data Produto Descrição Data Produto Descrição Data Produto Descrição Data Produto Descrição Data Produto Descrição Produto Descrição Data Produto Descrição Produto Descrição Produto Produto Produto Produto Produto Produto Produce Produce P | 街 Gerar         | a Retorna Q | uantidade . | Preço Ca |
| Data Produto Descrição Dat                                                                                                    | ta da Baixa     | a Retorna Q | uantidade : | Preço Ca |
|                                                                                                    |                 |             |             |          |
|                                                                                                    |                 |             |             |          |
|                                                                                                    |                 |             |             |          |
|                                                                                                    |                 |             |             |          |
|                                                                                                    |                 |             |             |          |
|                                                                                                    |                 |             |             |          |
|                                                                                                    |                 |             |             |          |
|                                                                                                    |                 |             |             |          |
|                                                                                                    |                 |             |             |          |
|                                                                                                    |                 |             |             |          |
|                                                                                                    |                 |             |             |          |
|                                                                                                    |                 |             |             |          |
|                                                                                                    |                 |             |             |          |
|                                                                                                    |                 |             |             |          |
|                                                                                                    |                 |             |             |          |
|                                                                                                    |                 |             |             | >        |
| INFORME A DATA DA BAIXA OU DEIXE EM BRANCO PARA NÃO                                                                                                    | ) BAIXAR A      | TROCA       |             |          |
| CISTROS: 000000                                                                                                    |                 |             | ESC (VOLTA: | R) /     |

Figura 30 - Baixa de trocas

### 5.3.3.3 - Relatórios

| Analítico     Sintético     Listagen de por:     Preço de venda     Preço de custo      Opção: TROCAS NÃO BAIXADAS     TO     Produto:     Produto:     Produto:     Co                                                                                                    | (216) - Relatório de Trocas | s/Perdas/Consumos 🛛 🛛 |  |  |  |  |  |  |  |  |
|----------------------------------------------------------------------------------------------------|-----------------------------|-----------------------|--|--|--|--|--|--|--|--|
| Listagem de por:<br>© Preço de venda © Preço de custo<br>Opção: TROCAS NÃO BAIXADAS<br>Inicial: / / B Final: / / B<br>Fornecedor.:<br>Produto:<br>Setor:<br>Motivo: Todos                                                                                                    | Analítico                   | C Sintético           |  |  |  |  |  |  |  |  |
| © Preço de venda C Preço de custo<br>Opção: TROCAS NÃO BAIXADAS ▼<br>Inicial: / / I Final: / / I<br>Fornecedor.:<br>Produto:<br>Setor:<br>Kotivo: Todos ▼                                                                                                    | Listagem de por:            |                       |  |  |  |  |  |  |  |  |
| Opção: TROCAS NÃO BAIXADAS                                                                                                    | 🖸 Preço de venda            | C Preço de custo      |  |  |  |  |  |  |  |  |
| Inicial: / / B Final: / / B<br>Fornecedor.:<br>Produto:<br>Setor:<br>Motivo: Todos                                                                                                    | Opção: TROCAS M             | NÃO BAIXADAS 🗸        |  |  |  |  |  |  |  |  |
| Fornecedor.:                                                                                                    | Inicial: / /                | 13 Final: / / 13      |  |  |  |  |  |  |  |  |
| Produto:                                                                                                    | Fornecedor.:                | e                     |  |  |  |  |  |  |  |  |
| Setor: Commenter de la commentation de la commentation de la comme | Produto:                    | e [                   |  |  |  |  |  |  |  |  |
| Motivo                                                                                                    | Setor:                      | e                     |  |  |  |  |  |  |  |  |
|                                                                                                    | Motivo: Todos               |                       |  |  |  |  |  |  |  |  |
|                                                                                                    |                             |                       |  |  |  |  |  |  |  |  |
| 👜 Visualizar 📇 Imprimir 📔 Fechar                                                                                                    | èw <u>V</u> isualizar       | 💾 Imprimir 📔 Eechar   |  |  |  |  |  |  |  |  |

No relatório de Trocas/Perdas/Consumos (tela 216), conforme figura 31, é possível utilizar os filtros, definir período e obter o relatório *Analítico ou Sintético* conforme figura 32.

### Figura 31 – Filtro do Relatório de Trocas/Perdas/Consumos

|              |                                  | <u>Relatório de Trocas Nã</u> | <u>Baixadas</u> |       | Pa<br>Emis<br>Relat | jina: 1<br>são:09/02/2011<br>ório: 216 |
|--------------|----------------------------------|-------------------------------|-----------------|-------|---------------------|----------------------------------------|
| Data Data de | Baixa Descrição                  | Motivo Un. Co                 | Código Barras   | Qtde  |                     | Tot Venda R\$                          |
| FORNECEDOR:  | 01849 - COMERCIO PRODUTOS ALIMEN | ITICIOS RODRIGUES LTDA ME     |                 |       |                     |                                        |
| 09.02./2011  | BACON LISTRADO 180G              | 02 UN 0001                    | 1 7897164401803 | 2,000 |                     | 34,240                                 |
| 1 registra   | v(s) lista do(s)                 |                               |                 | 2,000 | 5,700               | 34,240                                 |
| i regisu (   |                                  |                               |                 |       |                     |                                        |

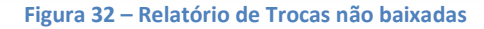

No relatório de média de consumo (tela 226), conforme figura 33, é possível utilizar os filtros, definir a quantidade de dias que quer a média e obter o relatório conforme figura 34.

| (226) - Relatório de médi                                                                                                    | a de consumo             |    |
|----------------------------------------------------------------------------------------------------|--------------------------|----|
| Inicial: 01/01/2                                                                                                    | 2009 🗊 Final: 09/02/2011 | 13 |
| Fornecedor.:                                                                                                    |                          |    |
| Produto:                                                                                                    | ►                        |    |
| Setor:                                                                                                    |                          |    |
| Média dias.: 10                                                                                                    |                          |    |
|                                                                                                    | D                        | -  |
| antigen and the second second | 💾 Imprimir 📔 Fech        | ar |

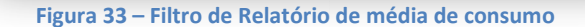

| <u>Relatório de média de consumo</u> Página:<br>Entre 01/01/2009 e 09/02/2011 - Média para 10 dias Relatório: 2 |            |        |      |           |           |        |         | 1<br>9/02/2011<br>226 |
|----------------------------------------------------------------------------------------------------|------------|--------|------|-----------|-----------|--------|---------|-----------------------|
| Des crição                                                                                                    | <u>U</u> n | Cod    | Qtde | VIr Médio | Total R\$ | Saldo  | Est mín | Qt média              |
| BALA TOFFE COCO STA RITA 300G                                                                                   | UN         | 000001 | 1,00 | 1,28      | 1,28      | 194,00 | 118,00  | 0,01                  |
| FILHA PEQ PANASONIC C/4                                                                                         | UN         | 000020 | 5,00 | 1,38      | 6,892     | 70,00  | 339,00  | 0,07                  |
| BATERIA PICONTROLE RAY OVAC 12V                                                                                 | UN         | 000040 | 1,00 | 4,05      | 4,05      | 1,00   | 11,00   | 0,01                  |

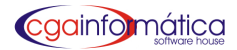

### 5.3.3.4 - Setores de manutenção

Em Manutenção de Setores de Consumo (tela 018) é possível alterar e incluir novos setores, através da grid, conforme figura 35 ou clicando no botão INCLUIR na barra de tarefas abrindo a tela 019, conforme figura 36.

| (018             | ) - Man                  | utenção de Setores de Consumo                                                                           |                                      |  |
|------------------|--------------------------|----------------------------------------------------------------------------------------------------|--------------------------------------|--|
| Nav              | egação                   | Controles Exibir Voltar                                                                                 |                                      |  |
| s<br>Prin<br>−Li | 01)<br>neiro (<br>stagen | ICF #4 CC D 🖹 💮 🚺<br>Itimo Localizar Atualizar Incluir Alterar Excluir Voltar<br>de Setores de Consumo: |                                      |  |
|                  | 14.44                    |                                                                                                    | Contra Conta Decemia Sa Contra Conta |  |
|                  | LUALGO                   | NUME                                                                                                    | centro custo pescrição centro custo  |  |
|                  | )1                       | 1                                                                                                    |                                      |  |
|                  | )2                       | 1                                                                                                    |                                      |  |
|                  | )3                       | PERDAS                                                                                                  |                                      |  |
|                  | ы                        |                                                                                                    |                                      |  |
|                  |                          | RUUBUS                                                                                                  |                                      |  |

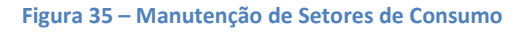

| (019) - Manutenção de Setores de Consumo 🛛 🔀 |
|----------------------------------------------|
| Dados do Setor                               |
| Código:<br>Nome:<br>Centro Custo:            |
| Confirmar 🖉 Cancelar                         |
| Informe o código do setor CGA INFORMÁTICA    |

### Figura 36 – Inclusão de Setores de Consumo

38.

| Fechar |
|--------|
| Econar |
|        |

Figura 37 – Relatório de Setores de Consumo

| Nome                     | Código                                 |  |
|--------------------------|----------------------------------------|--|
| <br>1                    | ====================================== |  |
| 1                        | 02                                     |  |
| 1                        | 06                                     |  |
| CONSUMO LOJA             | 05                                     |  |
| PERDAS                   | 03                                     |  |
| ROUBOS                   | 04                                     |  |
| 6 registro(s) listado(s) |                                        |  |
|                          |                                        |  |

Figura 38 – Setores de Consumo

No relatório de setores de consumo (tela

020), conforme figura 37, é possível obter o relatório em ordem Alfabética conforme figura

### 5.3.4 – Devoluções

**cgainfomática** 

Em Manutenção de Devoluções (tela 025), conforme figura 39, é necessário preencher data, cliente e produto devolvido, clicando em ENTER o sistema trará uma mensagem se é confirma o encerramento dos produtos devolvidos. Em seguida preencha o campo produto levado, clicando ENTER o sistema trará a mensagem se confirma o encerramento de produtos levados. Sobre as grides tecle ENTER para alterar quantidade e DELETE para excluir.

| auos da pevolução                                            |                                                                                                    |                             |            |                  |                                  |                               |                                                               |                                               |            |                     |              |
|--------------------------------------------------------------|----------------------------------------------------------------------------------------------------|-----------------------------|------------|------------------|----------------------------------|-------------------------------|---------------------------------------------------------------|-----------------------------------------------|------------|---------------------|--------------|
| ILA: 097027201                                               | B Cliente.                                                                                                    |                             |            |                  |                                  |                               |                                                               |                                               | _          |                     |              |
| rod devolvido:                                               | <u> </u>                                                                                                    |                             |            |                  |                                  | _                             |                                                               | Qtde.:                                        |            | 0,0                 | 0 🧧          |
| Venda                                                        | R\$:                                                                                                    | 0,00 🧮                      | PDV:       |                  | ECF.                             | ····:                         |                                                               | Cupom:                                        |            |                     |              |
| Código Descrição                                             |                                                                                                    |                             |            | PDV              | ECF                              | Cupom                         | Quantidad                                                     | le Vend                                       | la R\$     | Total               | R\$          |
|                                                              |                                                                                                    |                             |            |                  |                                  |                               |                                                               |                                               |            |                     |              |
|                                                              |                                                                                                    |                             |            |                  |                                  |                               |                                                               |                                               |            |                     |              |
|                                                              |                                                                                                    |                             |            |                  |                                  |                               |                                                               |                                               |            |                     |              |
|                                                              |                                                                                                    |                             |            |                  |                                  |                               |                                                               |                                               |            |                     |              |
|                                                              |                                                                                                    |                             |            |                  |                                  |                               |                                                               |                                               |            |                     | >            |
|                                                              |                                                                                                    |                             |            |                  |                                  |                               |                                                               |                                               |            |                     |              |
| Sobre as grid                                                | les: tecle <e< th=""><th>NTER&gt; pa</th><th>ira altera</th><th>r a qua</th><th>ntid</th><th>ade e</th><th><del> p</del></th><th>ara e</th><th>xelu</th><th>ıir.</th><th></th></e<>                                                                                                    | NTER> pa                    | ira altera | r a qua          | ntid                             | ade e                         | <del> p</del>                                                 | ara e                                         | xelu       | ıir.                |              |
| Sobre as grid                                                | les: tecle <e< th=""><th>NTER&gt; pa</th><th>ira altera</th><th>ır a qua</th><th>ntid</th><th>ade e</th><th><del> p</del></th><th>ara e</th><th>xclu</th><th>uir.<br/>0.0</th><th>0 📼</th></e<>                                                                                                    | NTER> pa                    | ira altera | ır a qua         | ntid                             | ade e                         | <del> p</del>                                                 | ara e                                         | xclu       | uir.<br>0.0         | 0 📼          |
| Sobre as grid<br>od levado:                                  | les: tecle <e< td=""><td>NTER&gt; pa</td><td>ira altera</td><td>ır a qua</td><td>ntid</td><td>ade e</td><td><del> p</del></td><td>oara e<br/>Qtde.:</td><td>xclu</td><td>uir.<br/>0,0</td><td>0 📃</td></e<>                                                                                                    | NTER> pa                    | ira altera | ır a qua         | ntid                             | ade e                         | <del> p</del>                                                 | oara e<br>Qtde.:                              | xclu       | uir.<br>0,0         | 0 📃          |
| Sobre as grid<br>od levado:<br>Código <mark>Descrição</mark> | les: tecle <e]<br>ເ⇒</e]<br>                                                                                                    | NTER> pa                    | ura altera | ır a qua<br>Quai | ntid<br>ntidad                   | ade e<br>de <mark>Ven</mark>  | da R\$                                                        | oara e<br>Qtde.:<br>otal R                    | xclu<br>5  | uir.<br>0,0         | 0 📃          |
| Sobre as grid<br>od levado:<br>Código Descrição              | les: tecle <ei<br>ເ⇒∫</ei<br>                                                                                                    | NTER> pa                    | ira altera | ır a gua<br>Quai | ntida<br>ntidad                  | ade e<br>de <mark>Ven</mark>  | da R\$                                                        | oara e<br>Qtde.:<br>otal R                    | xclu<br>Ş  | uir.<br>0,0         | 0 📃          |
| Sobre as grid<br>od levado:<br>Código Descrição              | les: tecle <e< td=""><td>NTER&gt; pa</td><td>ıra altera</td><td>ır a qua<br/>Quai</td><td>ntida</td><td>ade e<br/>de Ven</td><td>da R\$ T</td><td>oara e<br/>Qtde.:<br/>otal R</td><td>xelu<br/>Ş</td><td>u<b>ir.</b><br/>0,0</td><td>0 📃</td></e<>                                                                                                    | NTER> pa                    | ıra altera | ır a qua<br>Quai | ntida                            | ade e<br>de Ven               | da R\$ T                                                      | oara e<br>Qtde.:<br>otal R                    | xelu<br>Ş  | u <b>ir.</b><br>0,0 | 0 📃          |
| Sobre as grid<br>od levado:<br>Código Descrição              | les: tecle ≺El                                                                                                    | NTER> pa                    | ıra altera | ır a qua<br>Quai | ntida                            | ade e<br>de Ven               | da R\$ T                                                      | oara e<br>Qtde.:<br>otal R                    | xclu<br>\$ | u <b>r</b> .<br>0,0 | 0 📠          |
| Sobre as grið<br>od levado:<br>Código Descrição              | les: tecle <e]< td=""><td>NTER&gt; pa</td><td>ıra altera</td><td>ır a qua<br/>Quai</td><td>ntida</td><td>ade e<br/>de Ven</td><td>: <del> ş<br/>da R\$ T</del></td><td>oara e<br/>Qtde.:<br/>otal R</td><td>xelu<br/>\$</td><td>u<b>ir.</b><br/>0,0</td><td>0 📃</td></e]<>                                                                                    | NTER> pa                    | ıra altera | ır a qua<br>Quai | ntida                            | ade e<br>de Ven               | : <del> ş<br/>da R\$ T</del>                                  | oara e<br>Qtde.:<br>otal R                    | xelu<br>\$ | u <b>ir.</b><br>0,0 | 0 📃          |
| Sobre as griđ<br>rod levado:<br>Código Descrição             | les: tecle <e]< td=""><td>NTER&gt; pa</td><td>nra altera</td><td>ır a qua</td><td>ntida</td><td>ade e<br/>de Ven</td><td>: <del> p<br/>da R\$ T</del></td><td>oara e<br/>Qtde.:<br/>otal R</td><td>xclu<br/>\$</td><td>uir.<br/>0,0</td><td>0 🗾</td></e]<>                                                                                                    | NTER> pa                    | nra altera | ır a qua         | ntida                            | ade e<br>de Ven               | : <del> p<br/>da R\$ T</del>                                  | oara e<br>Qtde.:<br>otal R                    | xclu<br>\$ | uir.<br>0,0         | 0 🗾          |
| Sobre as griđ<br>rod levado:<br>Código Descrição             | les: tecle <e< td=""><td>NTER&gt; pa</td><td>nra altera</td><td>ır a qua</td><td>ntida</td><td>ade e<br/>de Ven</td><td>: <del> p<br/>da R\$ T</del></td><td>oara e<br/>Qtde.:<br/>otal R</td><td>xclu<br/>\$</td><td>uir.<br/>0,0</td><td>0 🔝</td></e<>                                                                                                    | NTER> pa                    | nra altera | ır a qua         | ntida                            | ade e<br>de Ven               | : <del> p<br/>da R\$ T</del>                                  | oara e<br>Qtde.:<br>otal R                    | xclu<br>\$ | uir.<br>0,0         | 0 🔝          |
| Sobre as grid<br>rod levado:<br>Código Descrição             | les: tecle <e]<br><br/></e]<br>                                                                                                    | NTER> pa                    | nra altera | ur a qua         | ntida<br>ntidae                  | ade e<br>de Ven               | da R\$ T                                                      | oara e<br>Qtde.:<br><mark>otal R</mark><br>S: | xclu<br>\$ | uir.<br>0,0         | 0 <u>)</u>   |
| Sobre as grid<br>rod levado:<br>Código Descrição             | les: tecle <e< td=""><td>NTER&gt; pa</td><td>nra altera</td><td>ur a qua</td><td>ntida<br/>ntidad</td><td>ade e<br/>de Ven</td><td>e <del> p<br/>da R\$ T<br/>ferença R</del></td><td>oara e<br/>Qtde.:<br/>otal R<br/>\$</td><td>xclu<br/>\$</td><td>uir.<br/>0,0</td><td>0 <u>, o</u></td></e<>                                                             | NTER> pa                    | nra altera | ur a qua         | ntida<br>ntidad                  | ade e<br>de Ven               | e <del> p<br/>da R\$ T<br/>ferença R</del>                    | oara e<br>Qtde.:<br>otal R<br>\$              | xclu<br>\$ | uir.<br>0,0         | 0 <u>, o</u> |
| Sobre as grid<br>cod levado:<br>Código Descrição             | les: tecle <e<br>E<br/>Confir</e<br>                                                                                                    | NTER> pa<br>Levado R        | s:         | ur a qua         | ntida<br>ntida<br>0,00<br>2) Car | ade e<br>de Ven<br>Dis        | e <del> p<br/>da R\$ T<br/>ferença R</del>                    | oara e<br>Qtde.:<br>otal R                    | xclu<br>\$ | uir.<br>0,0         | 0 , 01       |
| Sobre as grid<br>rod levado:<br>Código Descrição             | les: tecle <e< td=""><td>NTER&gt; pa<br/>Levado R<br/>mar</td><td>s:</td><td>ur a qua<br/>Quai</td><td>ntida<br/>ntidad<br/>0,00<br/>2 Car</td><td>ade e<br/>de Ven<br/>Dii<br/>Dii</td><td><pre>« <del> p<br/>da R\$ T<br/>ferença R:<br/>ur</del></pre></td><td>oara e<br/>Qtde.:<br/>otal R</td><td>xclu<br/>\$</td><td>uir.<br/>0,0</td><td>0 🕅</td></e<> | NTER> pa<br>Levado R<br>mar | s:         | ur a qua<br>Quai | ntida<br>ntidad<br>0,00<br>2 Car | ade e<br>de Ven<br>Dii<br>Dii | <pre>« <del> p<br/>da R\$ T<br/>ferença R:<br/>ur</del></pre> | oara e<br>Qtde.:<br>otal R                    | xclu<br>\$ | uir.<br>0,0         | 0 🕅          |

Figura 39 – Manutenção de Devoluções

| ( <mark>565)</mark> - Relatório de Devolu | ções        |                   |
|-------------------------------------------|-------------|-------------------|
| • Analítico                               | C Sintéti   | co                |
| 🕞 Produtos Devolvido                      | s C Produto | s Levados         |
| Cliente: Data Inicial.: / / Produto       | B Data Fin  | al.: / / <u>B</u> |
| ĝø Visualizar                             | 📇 Imprimir  | <u> </u>          |

Figura 40 – Filtro do Relatório de Devoluções

No Relatório de Devoluções (tela 565), conforme figura 40, é possível obter o relatório *Analítico ou Sintético*, dos Produtos Devolvidos ou Produtos Levados por período, obtendo o relatório conforme figura 41.

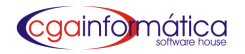

| Cliente: 001005 - ALBERTO DA IBM<br>Produto: 000101 - BACON LISTRADO 180G |               | Emissao<br>Relatório | : 09/02/2011<br>: 565 |                          |                 |                   |                       |
|---------------------------------------------------------------------------|---------------|----------------------|-----------------------|--------------------------|-----------------|-------------------|-----------------------|
|                                                                           |               |                      | Período: 01/01/201    | 1 a 01/03/2011 • Produte | os Devolvido    | os                |                       |
|                                                                           |               | - · · ·              | <b>B</b>              |                          |                 |                   |                       |
| Data                                                                      | Hora          | Código               | Descrição             |                          | Qtde H          | PreçoR\$PDVECFCup | om Total R\$          |
| Data<br>9/02/2011                                                         | Hora<br>15:42 | Código<br>000101     | BA CON LISTRA DO 180G |                          | Qtde F<br>1,000 | 17,12             | om Total R\$<br>17,12 |

### 5.3.5 - Arquivo Morto

Em Visualização de Saídas do Estoque – Arquivo Morto (tela 218), conforme figura 42, é possível visualizar os produtos do arquivo morto. No botão ORDEM é possível escolher entre as opções: *Data/Produto, Data/Cliente, Data/Seção, Data/Grupo ou Data/Subgrupo.* 

| 🐑 📂 👫 🤇<br>Primeiro Útimo Localizar Atua | 🦻 🖕 💩 🛄                     |      |           | <mark>6) – Visualização de Saídas do Estoque - Arquivo Morto</mark><br>vegação <u>V</u> oltar |            |  |  |  |  |  |  |  |  |
|------------------------------------------|-----------------------------|------|-----------|-----------------------------------------------------------------------------------------------|------------|--|--|--|--|--|--|--|--|
|                                          | alizar Ordem Excluir Voltar |      |           |                                                                                               |            |  |  |  |  |  |  |  |  |
| Listagem de Saídas - Arg                 | uivo Morto:                 |      |           |                                                                                               |            |  |  |  |  |  |  |  |  |
| Data Produto                             | Descrição do Produto        | Qtde | Venda R\$ | Total Venda R\$                                                                               | Compra R\$ |  |  |  |  |  |  |  |  |
|                                          |                             |      |           |                                                                                               |            |  |  |  |  |  |  |  |  |
|                                          |                             |      |           |                                                                                               |            |  |  |  |  |  |  |  |  |
|                                          |                             |      |           |                                                                                               |            |  |  |  |  |  |  |  |  |
|                                          |                             |      |           |                                                                                               |            |  |  |  |  |  |  |  |  |
|                                          |                             |      |           |                                                                                               |            |  |  |  |  |  |  |  |  |
|                                          |                             |      |           |                                                                                               |            |  |  |  |  |  |  |  |  |

Figura 42 – Visualização de Saídas do Estoque

# 5.4 – Transferências

### 5.4.1 – Manutenção

Em Manutenção de Transferências de Estoque (Depósito/Loja) (tela 142), conforme figura 43, é possível visualizar as transferências efetuadas, estornar ou incluir clicando nos botões na barra de tarefa.

| (142       | ) - Ma      | nutenç      | ão de Tra     | nsferência       | de Estoq     | ue (Depós        | ito-Loja)          |  |      |      |            |    |               |      |        | ×    |
|------------|-------------|-------------|---------------|------------------|--------------|------------------|--------------------|--|------|------|------------|----|---------------|------|--------|------|
| Nave       | egação      | Contr       | oles Exib     | r Voltar         |              |                  |                    |  |      |      |            |    |               |      |        |      |
| er<br>Prin | .]<br>ieiro | ن<br>Último | 🍂<br>Localiza | C<br>r Atualizar | D<br>Incluir | للله<br>Estornar | <b>F</b><br>Voltar |  |      |      |            |    |               |      |        |      |
| -Li:       | stage       | m de 1      | [ransfer      | ência de         | Estoque      | (Depósi          | .to-Loja) :        |  |      |      |            |    |               |      |        |      |
|            | Da          | nta         | Código        |                  |              |                  | Descrição          |  | Tipo | Qtde | Saldo Loja | Sa | aldo Depósito | Vend | Nome d | lo v |
|            |             |             |               |                  |              |                  |                    |  |      |      |            |    |               |      |        |      |
|            |             |             |               |                  |              |                  |                    |  |      |      |            |    |               |      |        |      |
|            |             |             |               |                  |              |                  |                    |  |      |      |            |    |               |      |        |      |
|            |             |             |               |                  |              |                  |                    |  |      |      |            |    |               |      |        |      |
|            |             |             |               |                  |              |                  |                    |  |      |      |            |    |               |      |        |      |
|            |             |             |               |                  |              |                  |                    |  |      |      |            |    |               |      |        |      |
|            |             |             |               |                  |              |                  |                    |  |      |      |            |    |               |      |        |      |
|            |             |             |               |                  |              |                  |                    |  |      |      |            |    |               |      |        |      |

Figura 43 – Manutenção de Transferência de Estoque

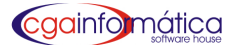

Através da tela 143, conforme figura 44, é possível colocar os dados e optar pela entrada Manual ou Pela entrada estoque, escolhendo o produto e a quantidade, em seguida clicar no botão INCLUIR e depois CONFIRMAR.

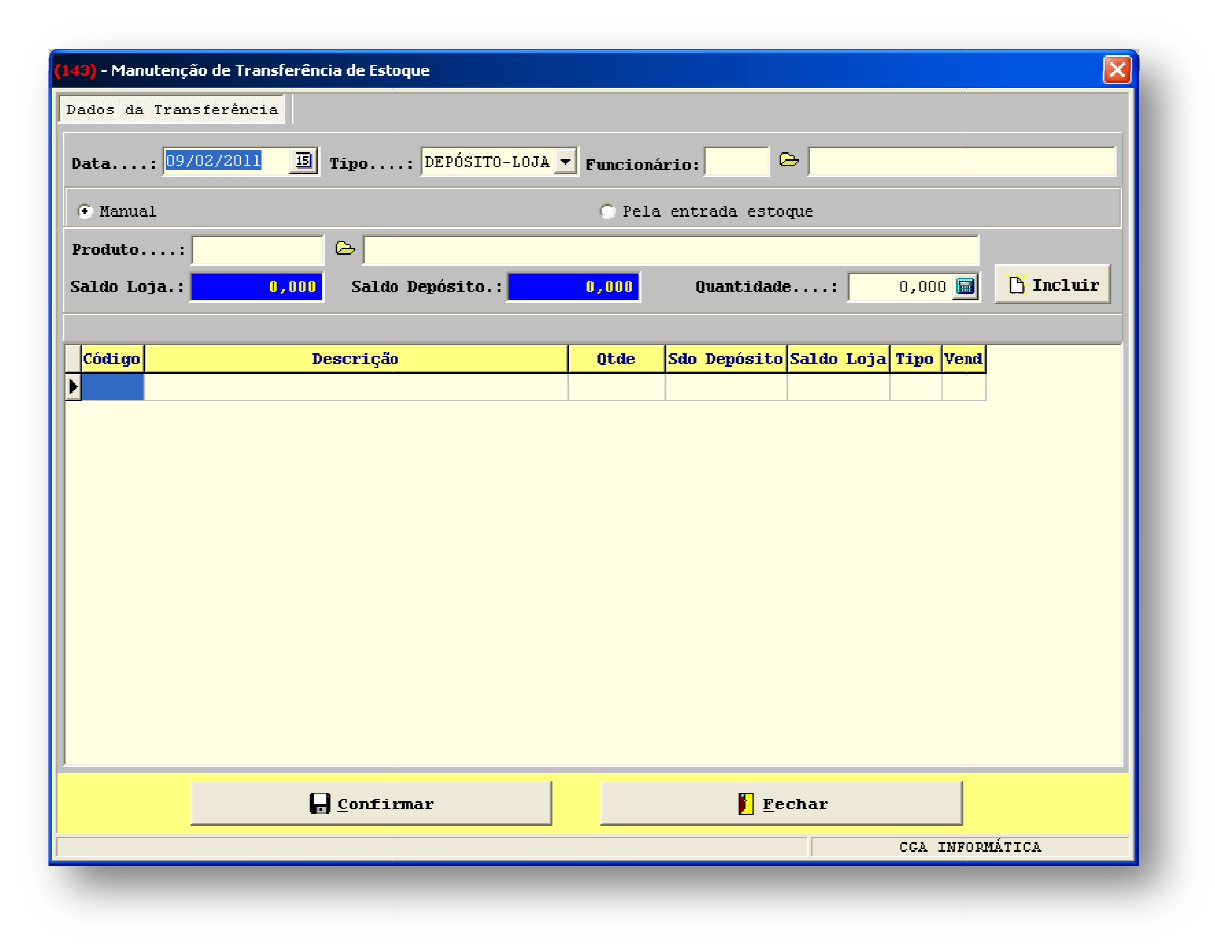

Figura 44 – Inclusão de Transferência de Estoque

### 5.4.2 - Relatório

| (144) - Relatório de Tran | sferência de Estoque |                  |
|---------------------------|----------------------|------------------|
| Produto.:                 | ≥                    |                  |
| Inicial.: / /             | 5 Final              | : / / 13         |
| Tipo: GERAL               |                      | -                |
| Opção: GERAL              |                      | •                |
|                           |                      |                  |
| ầ∰ <u>V</u> isualizar     | 🗎 Imprimir           | 🖡 <u>F</u> echar |
|                           |                      |                  |

No relatório de Transferência de Estoque (tela 144), conforme figura 45, é possível definir o produto, período, tipo: Geral, Depósito-Loja ou Loja-Depósito e Opção: Geral, Manual ou Entrada de estoque obtendo o relatório, conforme figura 46.

#### Figura 45 – Filtro do Relatório de Transferência de Estoque

|                        | <u>Transferência de Estoque</u><br>Entre: 01/01/2011 e 01/03/2011 | -                                                                               | Página:<br>Emissão:<br>Relatório:                               | 1<br>09,02,2011<br>144                                                                                                    |
|------------------------|-------------------------------------------------------------------|---------------------------------------------------------------------------------|-----------------------------------------------------------------|----------------------------------------------------------------------------------------------------|
| Produto                | Código                                                            |                                                                                 |                                                                 | Qtde                                                                                                    |
| CORTINA DE BOX FLORIDA |                                                                   | LOJADEPÓSITO                                                                    |                                                                 | 2,000                                                                                                    |
| jistros listados.      |                                                                   |                                                                                 |                                                                 |                                                                                                    |
|                        |                                                                   |                                                                                 |                                                                 |                                                                                                    |
|                        |                                                                   |                                                                                 |                                                                 |                                                                                                    |
|                        | Produto<br>CORTINA DE BOX FLORIDA<br>jistros listados.            | Transferência de Estoque         Entre: 01/01/2011 e 01/03/2011         Produto | Transferência de Estoque         Entre: 01/01/2011 e 01/03/2011 | Transferência de Estoque       Página:         Entre: 01/01/2011 e 01/03/2011       Emissão:         Produto       Código Tipo         CORTINA DE BOX FLORIDA       000110         LOJA DE PÓSITO       000110         jistros listados.       Pistados. |

Figura 46 – Transferência de Estoque

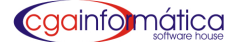

# **5.5 – Contagem**

### 5.5.1 - Acerto de Saldo

Em Manutenção de Acerto de Saldo (LOJA) (tela 147), conforme figura 47, é possível definir o saldo, escolhendo o produto, preenchendo o campo Novo Saldo Loja e clicando em Confirmar.

| 147) - Manutençao de Ac | erto de Saldo (LOJA) |                                 | ×       |
|-------------------------|----------------------|---------------------------------|---------|
| ?roduto:                | &                    |                                 |         |
| Лt. Contagem: 🖊         | / 🗉 Total Anter      | ior.: 0,000                     |         |
| Saldo Loja:             | 0,000 Saldo Depós    | ito.: <mark>0,000</mark> Total. | : 0,000 |
| lovo Saldo Loja:        | 0,000 🔳 Novo Saldo   | Dep.: 0,000 🗐 Total.            | : 0,000 |
| Código                  | D                    | escrição                        |         |
| <u>•</u>                |                      |                                 |         |
|                         |                      |                                 |         |
|                         |                      |                                 |         |
|                         |                      |                                 |         |
|                         |                      |                                 |         |
|                         |                      |                                 |         |
|                         |                      |                                 |         |
|                         |                      |                                 |         |
|                         |                      |                                 |         |
|                         |                      |                                 |         |
|                         |                      |                                 |         |
| <u> </u>                | onfirmar             | 🚺 <u>F</u> echar                |         |

Figura 47 – Manutenção de Acerto de Saldo (LOJA)

### 5.5.2 - Troca de Saldo

Em Manutenção de Troca de Saldo (LOJA) (tela 150), conforme figura 48, é possível definir o saldo, escolhendo o produto, preenchendo o campo Novo Saldo Loja e clicando em Confirmar.

|                     | ca de Saldos (loja) |                |               |   |
|---------------------|---------------------|----------------|---------------|---|
| roduto              |                     | ۵              |               |   |
| aldo Loja:          | 0,000               | Saldo Depósito | : 0,000       |   |
| aldo a transportar: | 0,000 扇             | Opção          | : LOJA / LOJA | • |
| roduto:             |                     | <b>₽</b>       |               |   |
| Código              |                     | Descricão      |               |   |
| •                   |                     | ,              |               |   |
|                     |                     |                |               |   |
|                     |                     |                |               |   |
|                     |                     |                |               |   |
|                     |                     |                |               |   |
|                     |                     |                |               |   |
|                     |                     |                |               |   |
|                     |                     |                |               |   |
|                     |                     |                |               |   |
|                     |                     |                |               |   |
|                     |                     |                |               |   |
|                     |                     |                |               |   |
| E                   | <u>C</u> onfirmar   |                | Eechar        |   |

Figura 48 – Manutenção de Troca de Saldo (LOJA)

#### cgainfomática software house

### 5.5.3 – Zerar Saldos

Em Zerar Saldos (tela 148), conforme figura 49, é possível Zerar os saldos negativos ou Zerar todos os saldos, da Loja ou Depósito, utilizando os filtros e clicando em Confirmar.

| (146) - Zerar saldos |         |                        |
|----------------------|---------|------------------------|
| Opções de zeramento: |         |                        |
| 🔿 Zera os saldos ne  | gativos | 🔿 Zera todos os saldos |
| Saldos:              |         |                        |
| 🔽 Loja               |         | 🔽 Depósito             |
|                      |         |                        |
| Seção:               | e       |                        |
| Grupo:               | e,      |                        |
| Sub-Grupo:           | 🗠       |                        |
| Segmento:            | 🗠       |                        |
|                      |         |                        |
| 🗖 <u>C</u> onfir     | mar     | <u>F</u> echar         |
|                      |         | CGA INFORMÁTICA        |

### Figura 49 – Zerar Saldos

# 5.6 - Orientação para compra

### 5.6.1 - Cálculo estoque mínimo

Em Cálculo de Estoque Mínimo (tela 156), conforme figura 50, é possível através dos filtros e período clicar em GERAR para que os produtos sejam trazidos na Aba Listagem dos Produtos e depois em CONFIRMAR para que a atualização seja realizada com sucesso.

| 😯 (156) - Cálcul                        | o do Estoque Mí      | nimo          |           |                   |           |                   |     |                |
|-----------------------------------------|----------------------|---------------|-----------|-------------------|-----------|-------------------|-----|----------------|
| avegação ⊻oltar                         |                      |               |           |                   |           |                   |     |                |
| ri <b>ti juo</b> r<br>Primeiro Último i | 🕒 🚺<br>Icluir Voltar |               |           |                   |           |                   |     |                |
| Dados para Ge                           | ração List:          | agem dos      | Produtos  |                   |           |                   |     |                |
| Formecedor                              | :                    | 8             |           |                   |           |                   |     |                |
| Seção                                   | :                    | i 👄 🦳         |           |                   |           |                   |     |                |
| Grupo                                   | :                    | e 📃           |           |                   |           |                   |     |                |
| Sub-Grupo                               | :                    | P             |           |                   |           |                   |     |                |
| Cotação                                 | :                    | e             |           |                   |           |                   |     |                |
| Data inicial.                           | : / /                | D             | Final:    | //                | 🛛 Dias no | período.: 0       |     |                |
| Número de dia                           | s.: U 🔛              | Fraz          | o de repo | osıção: U         |           |                   |     |                |
| Desconsideran                           | : 0 🧮                | Data de       | cadastro: | 11                |           |                   |     |                |
| 🗌 Travar est                            | oque mínimo d        | los produt    | os após a | atualização       |           |                   |     |                |
| OBS.: Serão                             | lesprezados o        | s produto     | s que     |                   |           |                   |     |                |
| * Estão fora                            | das restriç          | ões acima     |           |                   |           |                   |     |                |
| * Possuem o                             | campo MÍNIMO         | travado       | anterior  | mente no cadastro | •         |                   |     |                |
| * Foram cada                            | strados após         | a data a      | desconsi  | iderar            |           |                   |     |                |
|                                         |                      |               |           | 0%                |           |                   |     |                |
|                                         |                      |               |           |                   |           |                   |     |                |
|                                         | <b>i</b> 🕄 1         | <u>G</u> erar |           | 🗸 Contin          | ıar       | 🚺 <u>C</u> ancela | r   |                |
|                                         |                      |               |           |                   |           |                   | REG | ISTROS: 000000 |

Figura 50 – Cálculo do Estoque Mínimo

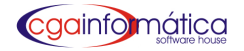

## 5.6.2 – Visualização

| 301) - Relatório de estoque mínimo dos produtos 🛛 🔀 |                                  |  |  |  |  |  |
|-----------------------------------------------------|----------------------------------|--|--|--|--|--|
| Due dut -                                           |                                  |  |  |  |  |  |
| Producto                                            |                                  |  |  |  |  |  |
| Fornecedor:                                         | ©                                |  |  |  |  |  |
| Seção:                                              |                                  |  |  |  |  |  |
| Grupo:                                              | e                                |  |  |  |  |  |
| Sub-Grupo:                                          | B                                |  |  |  |  |  |
|                                                     |                                  |  |  |  |  |  |
| Tela                                                | 🙀 Yisualizar 📇 Imprimir 📔 Fechar |  |  |  |  |  |
|                                                     |                                  |  |  |  |  |  |

No Relatório de estoque mínimo dos produtos (tela 301), conforme figura 51 é possível visualizar os produtos de duas maneiras, através de uma tela (052), conforme figura 52 ou pelo relatório, conforme figura 53.

Figura 51 – Filtro do Relatório de estoque mínimo dos produtos

| meiro Último Localizar Pesquisar Procurar Atualizar ' | Voltar |                  |    |        |            |                          |            |
|-------------------------------------------------------|--------|------------------|----|--------|------------|--------------------------|------------|
| stagem de Produtos                                    |        |                  |    |        |            |                          |            |
| Descrição                                             | Código | Código de Barra  | Un | Qt Emb | Est Minimo | Est. Min. (Data inicial) | fin. (Data |
|                                                       | 000000 | 333-0000-00000-5 |    |        | 1,000      | 23/10/2008               | 23/03/2009 |
| BALA TOFFE COCO STA RITA 300G                         | 000001 | 789-7156-10066-0 | UN | 25     | 118,000    | 23/10/2008               | 23/03/2009 |
| APA P/CD TRANSPARENTE                                 | 000002 | 000-0034-89742-3 | UN | 200    | 381,000    | 23/10/2008               | 23/03/200  |
| ASO PRETO GDE                                         | 000003 | 789-7848-70098-7 | UN | 10     | 16,000     | 23/10/2008               | 23/03/200  |
| ILME KODAK ULTRA 36                                   | 000004 | 789-1776-46947-3 | UN | 5      | 3,000      | 23/10/2008               | 23/03/200  |
| ASO PRETO GRANDAO                                     | 000005 | 789-7848-70099-4 | UN | 10     | 18,000     | 23/10/2008               | 23/03/200  |
| UARDA CH MEDIO AUTOMATICO                             | 000006 | 692-0897-73151-8 | UN | 60     | 80,000     | 23/10/2008               | 23/03/200  |
| RGILA PACOTE 1KG                                      | 000007 | 000-0034-16219-4 | UN | 15     | 344,000    | 23/10/2008               | 23/03/200  |
| MENDOIM JAPONES DORI 500G                             | 000008 | 789-6058-50502-3 | UN | 20     | 61,000     | 23/10/2008               | 23/03/20   |
| ATERIA 9V DURACELL                                    | 000009 | 004-1333-00104-3 | UN |        | 2,000      | 23/10/2008               | 23/03/20   |
| JSGO PACOTE                                           | 000011 | 000-0078-13070-8 | UN |        | 120,000    | 23/10/2008               | 23/03/20   |
| ILHA PEQ DURACELL C/2                                 | 000012 | 004-1333-00100-5 | UN | 6      | 37,000     | 23/10/2008               | 23/03/20   |
| ERRA VEGETAL 5KG                                      | 000013 | 789-8930-27702-8 | UN |        | 222,000    | 23/10/2008               | 23/03/20   |
| ERRAGEM GROSSA PEQ.                                   | 000014 | 000-0000-05136-1 | UN |        | 63,000     | 23/10/2008               | 23/03/20   |
| PEDRA COLORIDA DE 950G                                | 000015 | 789-8921-26601-7 | UN | 20     | 914,000    | 23/10/2008               | 23/03/20   |
| SOMBRINHA MINI PB FLORIDA                             | 000016 | 692-0897-74728-1 | UN | 60     | 144,000    | 23/10/2008               | 23/03/20   |
| COLA SUPER BONDER 3G                                  | 000017 | 789-1200-19094-2 | UN | 10     | 27,000     | 23/10/2008               | 23/03/200  |
| FUARDA CHUVA GDE                                      | 000018 | 333-0000-00018-0 | UN | 36     | 4,000      | 23/10/2008               | 23/03/20   |
| FOLHAGEM FICUS VERDE                                  | 000019 | 789-9268-50703-0 | UN |        | 140,000    | 23/10/2008               | 23/03/200  |
| PILHA PEQ PANASONIC C/4                               | 000020 | 000-0067-20003-0 | UN | 15     | 339,000    | 23/10/2008               | 23/03/200  |
| PILHA MEDIA PANASONIC C/2                             | 000021 | 789-6067-20002-5 | UN |        | 8,000      | 23/10/2008               | 23/03/20   |
| PILHA GDE PANASONIC C/2                               | 000022 | 789-6067-20001-8 | UN | 10     | 11,000     | 23/10/2008               | 23/03/200  |
| PILHA PEQ PANASONIC ALC C/2                           | 000023 | 789-6067-20016-2 | UN | 10     | 11,000     | 23/10/2008               | 23/03/200  |
| FILME KODAK ULTRA 24                                  | 000024 | 789-1776-46946-6 | UN | 5      | 2,000      | 23/10/2008               | 23/03/200  |
| FILME KODAK ULTRA 12                                  | 000026 | 789-1776-46640-3 | UN | 5      | 0,000      | 23/10/2008               | 23/03/200  |
| BALA HORTELA RECHEADA DORI 700G                       | 000027 | 789-6058-50703-4 | UN | 30     | 16,000     | 23/10/2008               | 23/03/200  |
| VASO VD TUBO MEDIO 22X8                               | 000028 | 000-0018-60051-3 | UN | 24     | 18,000     | 23/10/2008               | 23/03/200  |
|                                                       |        |                  |    |        |            |                          |            |
|                                                       | _      |                  |    |        |            |                          |            |
| ODUTO GERAL                                           |        |                  |    |        |            |                          | 000        |

Figura 52 – Visualização do Estoque Mínimo - Tela

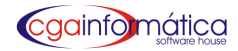

### CASA DAS MÁQUINAS

<u>Relatório de estoque mínimo dos produtos</u>

Página: 1 Emissão: 08/04/2011 Relatório: 301

|                                 |        |               | Qtd               | e             |         |         | Data inicial<br>última | Data final<br>última |         | Prazo     | Dias a        |
|---------------------------------|--------|---------------|-------------------|---------------|---------|---------|------------------------|----------------------|---------|-----------|---------------|
| Produto                         |        | Cód. Barra    | Unidade Embalagen | n Est. mínimo | Travado | Dias    | geração                | geração              | Período | reposição | desconsiderar |
| ABACAXI EM CALDA JE 400 G       | 023703 | 7898043360150 | UN                |               |         | - 2015- |                        |                      |         |           |               |
| ABACAXI EM CALDA SCHARAMM 400 0 | 014356 | 7896536500168 | UN                | o o           |         |         |                        |                      |         |           |               |
| ABACAXI BM CALDA TRIANGULO      | 005826 | 7896434920174 | UN                | o c           |         |         |                        |                      |         |           |               |
| ABSORVENTE ALWAYS BASICO        | 026553 | 7501007468403 | UN                | o o           |         |         |                        |                      |         |           |               |
| ABSORVENTE ALWAYS BASICO        | 003890 | 7590002025314 | UN                | o c           |         |         |                        |                      |         |           |               |
| ABSORVENTE ALWAYS BASICO        | 022536 | 7506195147450 | UN                | o o           |         |         |                        |                      |         |           |               |
| ABSORVENTE ALWAYS BASICO        | 031365 | 7506195147467 | UN                | 0 0           |         |         |                        |                      |         |           |               |
| ABSORVENTE ALWAYS BASICO        | 003893 | 7590002025321 | UN                | o o           |         |         |                        |                      |         |           |               |
| ABSORVENTE ALWAYS BASICO        | 031780 | 7506195185568 | UN                | o c           |         |         |                        |                      |         |           |               |
| ABSORVENTE ALWAYS BASICO        | 010562 | 7501001156176 | UN                | o o           |         |         |                        |                      |         |           |               |

### Figura 53 – Visualização do Estoque Mínimo - Relatório

### 5.6.3 - Sugestão de compra

Em Sugestão de compra (tela 158), conforme figura 54, é possível através dos filtros e período clicar em GERAR para que os produtos sejam trazidos na Aba Listagem dos Produtos e depois em GERAR COTAÇÃO na barra de tarefas para finalizar. Para incluir um novo produto, além dos que foram filtrados, clique em INSERIR na barra de tarefas e coloque o código do produto ou clique no botão ao lado do campo e pesquise o produto na tela de cadastro ou clique em EXCLUIR na barra de tarefas para que o produto seja excluído da listagem.

| 🔞 (158) - Sugestão de Compra                       |                                                                                  |  |  |  |  |  |
|----------------------------------------------------|----------------------------------------------------------------------------------|--|--|--|--|--|
| <u>N</u> avegação <u>C</u> ontroles <u>V</u> oltar |                                                                                  |  |  |  |  |  |
| Primeiro Último Pesqu                              | j 🕂 () (P 🖓 🚭 🚺<br>isar Inserir Excluir Compactar Gerar Cotação Relatório Voltar |  |  |  |  |  |
| Dados para Geração Lis                             | tagem dos Produtos                                                               |  |  |  |  |  |
| Fornecedor:                                        | e -                                                                              |  |  |  |  |  |
| Seção:                                             | e                                                                                |  |  |  |  |  |
| Grupo:                                             |                                                                                  |  |  |  |  |  |
| Sub-Grupo:                                         | e                                                                                |  |  |  |  |  |
| Cotação                                            | <u>е</u>                                                                         |  |  |  |  |  |
| Número de dias.:                                   | Tolerância %:                                                                    |  |  |  |  |  |
| Data inicial: / /                                  | ⑤ Final: / / ⑤ Dias no Período.:                                                 |  |  |  |  |  |
| -Observações:                                      |                                                                                  |  |  |  |  |  |
| * Se o número de dias f                            | icar em branco o cálculo é feito pelo estoque mínimo                             |  |  |  |  |  |
| * Serão desprezados os ;                           | produtos cujo saldo for inferior a % tolerância                                  |  |  |  |  |  |
| * Serão desprezados os ;                           | produtos que estão fora das restrições acima                                     |  |  |  |  |  |
| * Serão desprezados os ;                           | produtos que têem pedido de compra feito                                         |  |  |  |  |  |
| * Serão desprezados os                             | produtos cuja data de cadastro seja maior que a data final do período escolhido  |  |  |  |  |  |
| 01                                                 |                                                                                  |  |  |  |  |  |
|                                                    |                                                                                  |  |  |  |  |  |
|                                                    | <u>j∰ G</u> erar <b>∑</b> air                                                    |  |  |  |  |  |
| REGISTROS: 000000                                  | ENTER (ALTERAR OTDE A COMPRAR) REGISTROS: 000000                                 |  |  |  |  |  |
|                                                    |                                                                                  |  |  |  |  |  |

Figura 54 – Sugestão de Compra

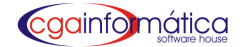

### 5.6.4 - Relatório de Estoque Mínimo

| (067) - Relatório de Estoque Mínimo 🛛 🔀 |                       |   |  |  |  |  |
|-----------------------------------------|-----------------------|---|--|--|--|--|
| Ordem:<br>C Numérica                    | Alfabética            |   |  |  |  |  |
| Fornecedor.:                            | e                     |   |  |  |  |  |
| Seção:                                  | e                     |   |  |  |  |  |
| Grupo:                                  | e                     |   |  |  |  |  |
| Sub-Grupo:                              | e                     |   |  |  |  |  |
| Segmento:                               | e                     |   |  |  |  |  |
| Listar: TODOS                           |                       | 攴 |  |  |  |  |
| Agrupar: NENHU                          | 1                     | 攴 |  |  |  |  |
| <b>ề</b> g <b>⊻</b> isualiza            | r 📇 Imprimir 🚺 Fechar |   |  |  |  |  |

No Relatório de Estoque Mínimo (tela 067), conforme figura 55, é possível visualizar o relatório de forma Numérica ou Alfabética, utilizando os filtros para fazer a seleção, em Listar pode optar por Todos ou Abaixo do estoque mínimo, agrupar por um dos filtros e gerar o relatório conforme figura 56.

### Figura 55 – Filtro de Relatório de Estoque Mínimo

|                         | <u>Estoque Mínimo</u> |          | Página:<br>Emissão: 09/0 | 1<br>ס <i>ס</i> ח11 |
|-------------------------|-----------------------|----------|--------------------------|---------------------|
|                         | Ordem Alfabética      |          | Relatório:               | 067                 |
| FORNECEDOR: GERAL       |                       |          | · · · ·                  |                     |
| SEÇÃO: GERAL            |                       |          |                          |                     |
| GRUPO: GERAL            |                       |          |                          |                     |
| SUB-GRUPO: GERAL        | SEGMENT               | D: GERAL |                          |                     |
| Descrição               | Código Un             | n Saldo  | Mínim o                  |                     |
| — — — — — — — — — — — — | 1V 010000             | N 0,000  | <br>0,000                |                     |
| ABAJUR                  | 000152 UI             | 000,0 V  | 0,000                    |                     |
| ABAJUR CER C/CUPULA     | 1U 770200             | N -1,000 | 1,000                    |                     |
| ABRIDOR LATA PINTADO    | 001348 UI             | N 1,000  | 66,000                   |                     |
| ACENDED OR FOGAO        | 002777 UI             | 0.000 V  | 0,000                    |                     |

Figura 56 – Estoque Mínimo - Alfabética

### 5.6.5 - Remover trava do sistema

Em Remover trava do cadastro (tela 157), conforme figura 57, utilize os filtros e clique em Confirmar para que ocorra a remoção da trava no cadastro do produto.

| 🚯 (157) - Remover trava do cadastro |                    |    |  |  |              |     |          |        |
|-------------------------------------|--------------------|----|--|--|--------------|-----|----------|--------|
|                                     |                    |    |  |  |              |     |          |        |
| Fornecedor                          | : 🔄 🗠              |    |  |  |              |     |          |        |
| Seção                               | : 📃 🗠              |    |  |  |              |     |          |        |
| Grupo                               | : 🔽 🗠              |    |  |  |              |     |          |        |
| Sub-Grupo                           | : 🔁 🗠              |    |  |  |              |     |          |        |
|                                     |                    |    |  |  |              |     |          |        |
|                                     | √ <u>C</u> onfirma | ar |  |  | <b>F</b> ecl | har |          |        |
|                                     |                    |    |  |  |              | С   | GA INFOF | MÁTICA |
|                                     |                    |    |  |  |              |     |          |        |

# 5.7 – Relatórios

### 5.7.1 - Produtos com ou sem saldo

| (122) - Relatório de produtos com/sem saldo 🛛 🔀 |        |                     |  |  |  |  |
|-------------------------------------------------|--------|---------------------|--|--|--|--|
| -Orden:<br>© Numérica                           |        | Alfabética          |  |  |  |  |
| Fornecedor:                                     |        | e                   |  |  |  |  |
| Alíquota:                                       |        | e                   |  |  |  |  |
| Seção:                                          |        | e                   |  |  |  |  |
| Grupo:                                          |        | ۵ 📃                 |  |  |  |  |
| Sub-Grupo:                                      |        | e                   |  |  |  |  |
| Segmento:                                       |        | ۵ <u>.</u>          |  |  |  |  |
| Sub-Código:                                     |        | ۵                   |  |  |  |  |
| Gôndola:                                        |        | Saldo: Igual a 🔹 0  |  |  |  |  |
| Listar:                                         | TODOS  |                     |  |  |  |  |
| Agrupar:                                        | NENHUM | •                   |  |  |  |  |
| ầg⊈isuali                                       | zar    | 🖺 Imprimir 🔰 Fechar |  |  |  |  |

No Relatório de produtos com ou sem saldo (tela 122), conforme figura 58, é possível visualizar o relatório de forma Numérica ou Alfabética, utilizando os filtros para fazer a seleção, em Listar pode optar por: com código de barras ou sem código de barras, agrupar por um dos filtros e gerar o relatório conforme figura 59.

Figura 58 – Filtro de Relatório de produtos com/sem saldo

|                 |                 | <b>Resumide</b><br>Orden<br>Sald | o <b>de Produtos</b><br>n Alfabética<br>o Iguala 0 | -         | Página:<br>Emissão:<br>Hora:<br>Relatório: | 09/02/201<br>16:0:<br>12: |
|-----------------|-----------------|----------------------------------|----------------------------------------------------|-----------|--------------------------------------------|---------------------------|
| FORNECEDOR:     | GERAL           |                                  |                                                    | ALÍQUOTA: | GERAL                                      |                           |
| SEÇÃO:          | GERAL           |                                  |                                                    | GONDOLA:  | GERAL                                      |                           |
| GRUPO:          | GERAL           |                                  |                                                    | SEGMENTO: | GERAL                                      |                           |
| SUB-GRUPO:      | GERAL           |                                  |                                                    |           |                                            |                           |
| SUB-CÓDIGO:     | GERAL           |                                  |                                                    |           |                                            |                           |
| Descrição       |                 | Un                               | Código Referência                                  | Sald      | o Custo Fina                               | I QtEmb                   |
|                 |                 | - <u>— — — — —</u><br>UN         |                                                    | <br>0,00  | <br>000,0                                  | ) [                       |
| ABAJUR          |                 | UN                               | 000152                                             | 0,00      | 10 2,000                                   | )                         |
| ACENDEDOR FOG.  | AO              | UN                               | 002777                                             | 00,00     | 10 2,508                                   | 6 10                      |
| ACENDEDOR FOG   | AO ART HOUSE    | UN                               | 000844                                             | 00,0      | 0 2,759                                    | 9                         |
| ACUCARAEIRO AC  | RILICO          | UN                               | 000968                                             | 00, 0     | 0 2,890                                    | 5                         |
| ACUCAREIR O FAR | INHEIRO VD ALTO | UN                               | 002392                                             | 00,00     | 1,588, 1                                   | 38 38                     |
| AMARRADOR C/12I | PÇS             | UN                               | 003086                                             | 0,00      | 10 2,000                                   | )                         |

Figura 59 – Relatório de produtos sem saldo

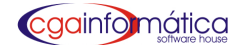

### 5.7.2 - Contagem de estoque

| 140) - Relatório de Contagem de Estoque |                                          |  |  |  |  |  |
|-----------------------------------------|------------------------------------------|--|--|--|--|--|
| Ordem:<br>C Numérica                    | Alfabética                               |  |  |  |  |  |
| Produto:                                | e                                        |  |  |  |  |  |
| Fornecedor.:                            | e                                        |  |  |  |  |  |
| Sub-Código.:                            | ۵ 📃                                      |  |  |  |  |  |
| Seção:                                  | e                                        |  |  |  |  |  |
| Grupo:                                  | ۵ (                                      |  |  |  |  |  |
| Sub-Grupo:                              | e -                                      |  |  |  |  |  |
| Segmento:                               | e                                        |  |  |  |  |  |
| Gôndola:                                | Tipo de listagem: PLANILHA DE CONTAGEM 🔻 |  |  |  |  |  |
| Cotação:                                | 😂 Saldo: GERAL 💌                         |  |  |  |  |  |
| <b>ề</b> ∦⊻isualizar                    | 🖹 Imprimir 📔 Fechar                      |  |  |  |  |  |

No Relatório de contagem de estoque (tela 140), conforme tela 60, é possível visualizar o relatório de forma Numérica ou Alfabética, utilizando os filtros para fazer a seleção, em Tipo de Listagem pode optar por Planilha de contagem, ficha de contagem ou planilha com saldo, agrupar por um dos filtros e gerar o relatório conforme figura 61.

Figura 60 – Filtro do Relatório de Contagem de Estoque

|                                                                                    | Planilha de Contagem<br>Ordem Alfabética            | E      | Página:<br>missão: 09/02/201<br>elatório: 14                                                |  |  |
|------------------------------------------------------------------------------------|-----------------------------------------------------|--------|---------------------------------------------------------------------------------------------|--|--|
| PRODUTO:GERALFORNECEDOR:GERALSUB-CÓDIGO:GERALSEÇÃO:GERALGRUPO:GERALSUB-GRUPO:GERAL | GONDOLA: GERAL<br>SEGMENTO: GERAL<br>COTAÇÃO: GERAL |        |                                                                                             |  |  |
| Descrição                                                                          | Código_Barras                                       | LojaDe | posito Total                                                                                |  |  |
| ABAJUR                                                                             | 000010 789-1035-21000-6                             |        |                                                                                             |  |  |
| ABAJUR                                                                             | 000152                                              |        | ,<br>,<br>,<br>,<br>,<br>,<br>,<br>,<br>,<br>,<br>,<br>,<br>,<br>,<br>,<br>,<br>,<br>,<br>, |  |  |
|                                                                                    | 002075 333-0000-02075-1                             |        |                                                                                             |  |  |
| A BAJUK CER UICUPULA                                                               |                                                     |        |                                                                                             |  |  |
| ABRIDOR LATA FINTADO                                                               | 001348 000-0052-63987-6                             |        |                                                                                             |  |  |
| A BRIDOR LA TA FINTADO                                                             | 001348 000-0052-63987-6<br>002777 789-9050-53968-3  |        |                                                                                             |  |  |

Figura 61 – Planilha de Contagem

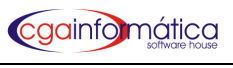

### 5.7.3 – Balancete

| 141) - Relatório de Balancete de Estoque |                         |  |  |  |  |  |
|------------------------------------------|-------------------------|--|--|--|--|--|
| Exibir:                                  |                         |  |  |  |  |  |
| Analítico                                | 🔿 Sintético por grupo   |  |  |  |  |  |
| 🔿 Sintético por sub                      | ogrupo 🔿 Totais na tela |  |  |  |  |  |
| Fornecedor.:                             | ₽                       |  |  |  |  |  |
| Sub-Código.:                             | e                       |  |  |  |  |  |
| Seção:                                   | e                       |  |  |  |  |  |
| Grupo:                                   | e                       |  |  |  |  |  |
| Sub-Grupo:                               | e                       |  |  |  |  |  |
| Segmento:                                | e                       |  |  |  |  |  |
| Alíquota:                                | <b>e</b>                |  |  |  |  |  |
| Gôndola:                                 | Mês/Ano retroativo:/    |  |  |  |  |  |
| Saldo: AMBOS                             | •                       |  |  |  |  |  |
| Ordem ALFABÉT                            | TICA 🗾                  |  |  |  |  |  |
| Opção: CONSIDERAR O PREÇO DE CUSTO       |                         |  |  |  |  |  |
| <b>∑</b> isualizar                       | 🗎 Imprimir 📔 Fechar     |  |  |  |  |  |

No Relatório de balancete de estoque (tela 141), conforme figura 62, é possível visualizar o relatório *Analítico, Sintético por grupo ou Sintético por subgrupo* utilizando os filtros para fazer a seleção por ordem *alfabética ou numérica*, conforme figura 63 ou visualizando os *Totais na tela*, conforme figura 64.

### Figura 62 – Filtro do Relatório de Balancete de Estoque

|                                                           |                     | Balancete do | Estoque - A      | nalítico - Preç | o de Custo F | inal        | Página:<br>Emissão: 09/ | 1<br>D2/2011 |
|-----------------------------------------------------------|---------------------|--------------|------------------|-----------------|--------------|-------------|-------------------------|--------------|
|                                                           |                     |              | Orden            | n Allapelica    |              |             | Relatorio:              | 141          |
| FORNECEDOR:                                               | GERAL               |              |                  |                 | GONE         | DOLA:       | GERAL                   |              |
| SUB-CÓDIGO:                                               | GERAL               |              |                  |                 | ALÍQU        | JOTA:       | GERAL                   |              |
| SEÇÃO:                                                    | GERAL               |              |                  |                 | ESTO         | QUE:        | AMBOS                   |              |
| GRUPO:                                                    | GERAL               |              |                  |                 |              |             |                         |              |
| SUB-GRUPO:                                                | GERAL               |              |                  |                 |              |             |                         |              |
| SEGMENTO:                                                 | GERAL               |              |                  |                 |              |             |                         |              |
| )escrição                                                 |                     |              | Código           | UN Referência   | Saldo Cust   | to Final \$ | Custo Tot               |              |
|                                                           |                     |              |                  |                 |              | 1.00        | <br>1,00                |              |
| = == == ==<br>\ BRIDOR LATA PINT/                         | \DO                 |              | 001348           |                 | 1,000        |             |                         |              |
| — — — — — —<br>A BRIDOR LATA PINTA<br>A CUCA REIRO FARINI | NDO<br>HEIRO PLA ST | псо          | 001348<br>000419 | UN 1462         | 1,000        | 1,50        | 1,50                    |              |

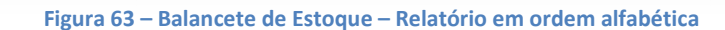

| (141) - Relatório de Balancete de Es                                 | toque                   |                             |                         |
|----------------------------------------------------------------------|-------------------------|-----------------------------|-------------------------|
| Exibir:                                                              |                         |                             |                         |
| C Analítico                                                          | 🖲 Sintéti               | co por grup                 | 0                       |
| 🔿 Sintético por subgrupo                                             | C Totais a              | na tela                     |                         |
| RESUMIDO - TOTALIZ                                                   | ANDO ES                 | STOQUE .                    | ATUAL                   |
| Total pela Venda – I<br>Total pelo Custo – I<br>Total pelo Balanço I | R\$.:<br>R\$.:<br>R\$.: | 121.32<br>105.207<br>95.903 | 24,35<br>1,330<br>5,578 |
| Margem sobre a Venda                                                 | a %:                    | 1                           | 15,32                   |
| PRESSIONE (ES                                                        | C) PARA VOL             | TAR                         |                         |
| 🚵 Visualizar 🛛 📇 Im                                                  | primir                  | <u>F</u> ec                 | har                     |
|                                                                      |                         |                             |                         |

### 5.7.4 - Reposição de estoque

cgainfomática

No Relatório para reposição de estoque (tela 300), conforme figura 65, é possível definir o período, utilizar os filtros para fazer seleção, ordenar por ordem crescente ou decrescente clicando no ícone A/Z ao lado do campo e gerar o relatório, conforme figura 66.

| (300) - Relatório para reposição de estoque |                         |  |  |  |  |
|---------------------------------------------|-------------------------|--|--|--|--|
| Data Inicial: 📝                             | / IS Data Final: / / IS |  |  |  |  |
| Seção:                                      | 6                       |  |  |  |  |
| Grupo:                                      | e                       |  |  |  |  |
| Sub-Grupo:                                  | e                       |  |  |  |  |
| PDV de:                                     | até                     |  |  |  |  |
| Ordenar: Desc                               | rição produto 🔽 🛃       |  |  |  |  |
| Ègy⊻isualizar È_Imprimir ∫_Fechar           |                         |  |  |  |  |
|                                             |                         |  |  |  |  |

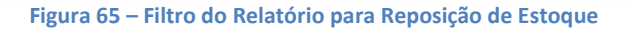

|                          | <u>I</u>   | <u>Relatório para reposição do estoque</u><br>Período: 01/01/2008 a 01/03/2011 |         |        | Emissão:09/02/20<br>Relatório: 3 |  |  |
|--------------------------|------------|--------------------------------------------------------------------------------|---------|--------|----------------------------------|--|--|
| Produto                  |            | Qtde.Vd.                                                                       | Gôndola | Código | Cód. Barra                       |  |  |
| Seção: 001               | UTILIDADES |                                                                                |         |        |                                  |  |  |
| A BAJUR PAREDE LUA       |            | 9,000                                                                          |         | 002269 | 7845610612556                    |  |  |
| A CENDEDOR DE FOGA O     | BIC        | 3,000                                                                          |         | 002331 | 0070330622791                    |  |  |
| A CENDEDOR FOGA O        |            | 10,000                                                                         |         | 002777 | 7899050539683                    |  |  |
| A CENDEDOR FOGA O A R    | T HOUSE    | 24,000                                                                         |         | 000844 | 7899050539676                    |  |  |
| A CUCA RA EIRO A CRILICO | )          | 12,000                                                                         |         | 000968 | 7898025470020                    |  |  |

### Figura 66 - Reposição de Estoque

### 5.7.5 – Divergências de saldo

| 110) - Relatório de Divergências de Saldos 🛛 🔀   |           |       |            |                 |    |
|--------------------------------------------------|-----------|-------|------------|-----------------|----|
| Data inicial:                                    | 1.7       | E     | Data final | : / /           | B  |
| Ordem:                                           | Descrição | 0     |            |                 | -  |
| Listar:                                          | Geral     |       |            |                 | •  |
| Preços:                                          | Custo Fir | nal   |            |                 | -  |
| Seção:                                           |           | ۵ 🗌   |            |                 |    |
| Grupo:                                           |           | ۵     |            |                 |    |
| Sub-Grupo:                                       |           | ۵ 🗌   |            |                 |    |
| Gondola:                                         |           |       |            |                 |    |
| Tipo:                                            | Geral     |       |            |                 | -  |
|                                                  |           |       |            |                 |    |
| boli vali na na na na na na na na na na na na na | .zar      | 📇 Imj | rimir      | 📔 <u>F</u> echa | ır |
|                                                  |           |       |            |                 |    |

Figura 67 – Filtro de Relatório de Divergências de Saldos

No Relatório de divergências de saldo (tela 110), conforme figura 67, é possível definir o período, utilizar os filtros para fazer seleção e gerar o relatório conforme figura 68.

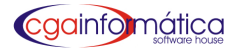

|              | Rela                               | Página: 1<br>Emissão: 09/02/2011<br>Relatório: 110 |                |             |               |
|--------------|------------------------------------|----------------------------------------------------|----------------|-------------|---------------|
| Seção: GERAL |                                    |                                                    | AL             |             |               |
| Sub-Grup     | po: GERAL                          | Gôndola: G                                         | ERAL           |             |               |
| Produto      | Des crição                         | Saldo                                              | Qtde informada | Divergência | Tot CustoF \$ |
| NÃO CO       | NTADOS                             |                                                    |                |             |               |
| 002075       | A BAJUR CER C/CUPULA               | -1,00                                              | 0,00           | -1,00       | -12,63        |
| 001348       | A BRIDOR LA TA PINTA DO            | 1,00                                               | 0,00           | 1,00        | 1,00          |
| 000419       | A CUCA REIRO FA RINHEIRO PLA STICO | 1,00                                               | 0,00           | 1,00        | 1,50          |
| 000420       | A CUCA REIRO MELA MINA O'COLHER    | 3,00                                               | 0,00           | 3,00        | 3,99          |
| 002684       | A DESIVIO NA TA L                  | 51,00                                              | 0,00           | 51,00       | 47.383,74     |
| 002308       | ALBUM BOLAS P/120 FOTOS 10X15      | 1,00                                               | 0,00           | 1,00        | 11,52         |
| 003128       | ALBUM COURO 10X15 200FOTOS         | 9,00                                               | 0,00           | 9,00        | 118,84        |
| 002307       | ALBUM FOTO P/200 FOTOS 15X20       | 3,00                                               | 0,00           | 3,00        | 44,90         |
| 001590       | ALBUMINA CX 160FOTOS 10*15         | 24,00                                              | 0,00           | 24,00       | 278,35        |

### Figura 68 – Relatório de Divergências de Saldos

# 5.7.6 – Movimentação de material

| (149) - Relatório de Movimentação de Material 🛛 🔀 |                            |    |  |  |  |
|---------------------------------------------------|----------------------------|----|--|--|--|
| Fornecedor.:                                      | e                          |    |  |  |  |
| Seção:                                            | e                          |    |  |  |  |
| Grupo:                                            | 6                          |    |  |  |  |
| Sub-Grupo:                                        | e                          |    |  |  |  |
| Segmento:                                         | e                          |    |  |  |  |
| Data de: 01/02/20                                 | 011 🗉 Data até: 28/02/2011 | 15 |  |  |  |
| Ordem ALFABÉTI                                    | ICA                        |    |  |  |  |
| Título 1:                                         |                            |    |  |  |  |
| Título 2:                                         |                            |    |  |  |  |
| Nome 1:                                           |                            |    |  |  |  |
| Cargo 1:                                          |                            |    |  |  |  |
| Nome 2:                                           |                            |    |  |  |  |
| Cargo 2:                                          |                            |    |  |  |  |
| Nome 3:                                           |                            |    |  |  |  |
| Cargo 3:                                          |                            |    |  |  |  |
| Complemento: Calcular porcentagem de CMV          |                            |    |  |  |  |
| ều <u>V</u> isualizar                             | 🕒 Imprimir 🛛 🚺 Fechar      |    |  |  |  |
| ,<br>                                             |                            |    |  |  |  |

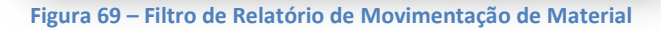

Página: 1 Emissão: 09/02/2011 Relatório: 149 Mapa de Movimentação de Material Período de 01/02/2011 até 28/02/2011 Saldo dia Entradas Saídas Saklo dia Valor R\$ Valor R\$ Código Descrição BACON LISTRADO 1806 Qtde Uh Qtde Qtde Valor R\$ Qtde Valor R\$ 000101 UN 182,00 7,74 178,00 344,43 0.00 0.00 I 4.00 182,00 352,17 0,00 7,74 178,00 344,43 0,00 4,00 Figura 70 – Mapa de Movimentação de Material

No Relatório de movimentação de material (tela 149), conforme figura 69, é possível definir o período, utilizar os filtros para fazer a seleção e gerar o relatório, por ordem *alfabética ou numérica*, conforme figura 70.